# Dashboards with IRIS InterSystems database

Download covid data from https://covidtracking.com/api/v1/states/daily.csv.

Register CSV user at <u>http://www.oureports.com</u> and login.

Connect to your IRIS InterSystems Database and click on New Report link:

| List Of Reports X                                                    | +                               |                             |                        |               |                                   |                          |     |           | -   |   | ×   |
|----------------------------------------------------------------------|---------------------------------|-----------------------------|------------------------|---------------|-----------------------------------|--------------------------|-----|-----------|-----|---|-----|
| $\leftarrow$ $\rightarrow$ $\circlearrowright$ $\textcircled{O}$ loc | alhost:50058/ListOfReports.aspx |                             |                        |               |                                   | Q                        | 荈   | 岿         | Ē   | ۲ |     |
| Online User Reporting                                                | - OUReports.com on loca         | lhost                       |                        |               |                                   |                          |     |           |     |   |     |
| ♦ Log off                                                            | List of User Dasht              | boards List Of Tables       | Friendly Names         | Help          | Report a problem                  | Test to report a problem |     | Log       | off |   | _   |
| Keports Demo     Documentation                                       |                                 |                             | User IRIS Da           | tabase: HSSYS |                                   |                          |     |           |     |   |     |
| ♦ KML generator Demo                                                 |                                 |                             |                        |               | New Rep                           | oort                     |     |           |     |   |     |
| <ul> <li>KML generator Help</li> <li>Report a problem</li> </ul>     |                                 |                             | Rep                    | oorts:        |                                   |                          |     |           |     |   |     |
| <ul> <li>Contact us</li> </ul>                                       | Search:                         | Search 6 reports            | ✓ show generic reports | Redo Initial  | Reports (it might take a long tim | e)                       |     |           |     |   |     |
|                                                                      | Created by                      | Show Report                 | Edit                   | Copy          | Delete Expira                     | tion                     | KML | generator |     |   |     |
|                                                                      | HSSYS_INIT_0_11_20_2019_9_0     | 2AM %Dictionary.ClassDefini | ition locked           | copy          | 2020-1                            | 0-15 10:18:00            |     |           |     |   |     |
|                                                                      | HSSYS_INIT_00_7_7_2020_3_04     | PM HS.FHIR.Server.Storage.  | Json.Resource locked   | copy          | 2020-1                            | 0-15 10:18:00            |     |           |     |   |     |
|                                                                      | HSSYS_INIT_00_/_/_2020_2_00     | PM HSSYS.covidjuly7         | locked                 | copy          | 2020-1                            | 0-15 10:18:00            |     |           |     |   |     |
|                                                                      | HSSYS INIT 00 7 7 2020 1 20     | PM User covid7inty          | Incred                 | copy          | 2020-1                            | 0-15 10:18:00            |     |           |     |   |     |
|                                                                      | iristest97_7_7_2020_2_00PM      | Covid July 7                | edit                   | copy          | delete 2020-1                     | 0-15 10:18:00            | map |           |     |   |     |
|                                                                      |                                 |                             |                        |               |                                   |                          |     |           |     |   | _   |
|                                                                      |                                 |                             |                        |               |                                   |                          |     |           |     |   | - 1 |
|                                                                      |                                 |                             |                        |               |                                   |                          |     |           |     |   |     |
|                                                                      |                                 |                             |                        |               |                                   |                          |     |           |     |   | - 1 |
|                                                                      |                                 |                             |                        |               |                                   |                          |     |           |     |   |     |

Put new report name and click Create Report button:

| List Of Reports X                                                    | +                                                              |                                        |                                       |              |                              |                          |              | -      | × |
|----------------------------------------------------------------------|----------------------------------------------------------------|----------------------------------------|---------------------------------------|--------------|------------------------------|--------------------------|--------------|--------|---|
| $\leftarrow$ $\rightarrow$ $\circlearrowright$ $\textcircled{O}$ loc | calhost:50058/ListOfReports.aspx                               |                                        |                                       |              |                              |                          | ☆ 🏂          | Ē      |   |
| Online User Reporting                                                | - OUReports.com on localhost                                   | t                                      |                                       |              |                              |                          |              |        | Î |
| ♦ Log off                                                            | List of User Dashboards                                        | List Of Tables                         | Friendly Names                        | Help         | Report a problem             | Test to report a problem | b            | og off |   |
| Documentation                                                        |                                                                |                                        | User IRIS Data                        | ase: HSSYS   |                              |                          |              |        |   |
| KML generator Demo     KML generator Help                            |                                                                |                                        |                                       |              | New Rep                      | port                     |              |        |   |
| <ul> <li>KML generator Help</li> <li>Report a problem</li> </ul>     |                                                                |                                        | Repo                                  | rts:         |                              |                          |              |        |   |
| ♦ Contact us                                                         | Search:                                                        |                                        | New Report                            |              | ts (it might take a long tim | <u>1e)</u>               |              |        |   |
|                                                                      | Created by                                                     | To create a new report enti-<br>button | er the Report Title and click the "Ci | eate Report" | Delete Expira                | tion                     | KML generate | or     |   |
|                                                                      | HSSYS_INIT_0_11_20_2019_9_02AM                                 | Report Title: Covid                    | 10 July 2020                          |              | 2020-1                       | 0-15 10:18:00            |              |        |   |
|                                                                      | HSSYS_INIT_00_7_7_2020_3_04PM<br>HSSYS_INIT_00_7_7_2020_2_06PM | Teport Title.                          | Create Banati Cancel                  |              | 2020-1                       | 0-15 10:18:00            |              |        |   |
|                                                                      | HSSYS_INIT_282_11_21_2019_9_07AM                               |                                        | Create Report                         |              | 2020-1                       | 0-15 10:18:00            |              |        |   |
|                                                                      | HSSYS_INIT_00_7_7_2020_1_20PM                                  | User.covid7july                        | locked                                | copy         | 2020-1                       | 0-15 10:18:00            |              |        |   |
|                                                                      | iristest97_7_7_2020_2_00PM                                     | Covid July 7                           | edit                                  | copy         | delete 2020-1                | 0-15 10:18:00            | map          |        |   |
|                                                                      |                                                                |                                        |                                       |              |                              |                          |              |        |   |
|                                                                      |                                                                |                                        |                                       |              |                              |                          |              |        |   |
|                                                                      |                                                                |                                        |                                       |              |                              |                          |              |        |   |
|                                                                      |                                                                |                                        |                                       |              |                              |                          |              |        | - |

#### It will open Report Definition page:

| Create/Edit Report ×                                                                                 | +                                                                                            |                                                           |             |              | -   | × |
|----------------------------------------------------------------------------------------------------|----------------------------------------------------------------------------------------------|-----------------------------------------------------------|-------------|--------------|-----|---|
| $\leftarrow$ $\rightarrow$ $\circlearrowright$ $\textcircled{O}$ $\bigcirc$ $\bigcirc$               | alhost:50058/ReportEdit.aspx                                                                 |                                                           |             | \$ <b>\$</b> | Ē   |   |
| Online User Reporting                                                                                | OUReports.com on localhost                                                                   |                                                           |             |              |     | Î |
| <ul> <li>Log Off;</li> <li>List of Reports</li> <li>Report Definition</li> </ul>                     | Advanced User     Report Data     Report format     Report Info Par.                         | eport Definition - Covid 10 July 2020 ameters Users       | Report Info | F            | elp |   |
| Report Parameters     Share Report (Users)     Report Data Definition     Data Sold                  | Report Information: Edit<br>Report Title: Covid 10 July 2020<br>Report Orientation: portrait |                                                           |             |              |     |   |
| Joins     Filters     Sorting                                                                        | Page Footer:                                                                                 |                                                           |             |              |     |   |
| <ul> <li>Report Format Definition</li> <li>Columns, Expressions</li> <li>Groups, Total</li> </ul>    | Save < !!! First save the rep                                                                | oort information then add parameters and users if needed. |             |              |     | ų |
| Combine Values     Map Definition     Explore Report Data                                            |                                                                                              |                                                           |             |              |     |   |
| Export Data to Excel     Export Data to CSV     Export Data to Delimited File     Export Data to XML |                                                                                              |                                                           |             |              |     |   |

Click the checkbox Advanced User. It will open more:

| Create/Edit Report                                                     | +                                        |                                                   |                     |   | -    | - 0 | ×    |
|------------------------------------------------------------------------|------------------------------------------|---------------------------------------------------|---------------------|---|------|-----|------|
| $\leftarrow$ $\rightarrow$ $\circlearrowright$ $\bigcirc$ $\bigcirc$   | ocalhost:50058/ReportEdit.aspx           |                                                   |                     | 萍 | \$ ₫ | ۲   |      |
| Online User Reportin                                                   | g - OUReports.com on localhost           |                                                   |                     |   |      |     | Î    |
| ◊ Log Off;                                                             | Advanced User Re                         | port Definition - Covid 10 July 2020              | Report Info         |   | Help |     |      |
| List of Reports     Report Definition                                  | Report Data   Report format  Report Info | Parameters Users                                  |                     |   |      |     | - 1  |
| <ul> <li>Report Parameters</li> <li>Share Report (Users)</li> </ul>    | Report Information: Edit                 |                                                   |                     |   |      |     | 8 I. |
| 😑 🔹 Report Data Definition                                             | Report ID: iristest97_7_10_2020_         | 4_01PM                                            |                     |   |      |     |      |
| <ul> <li>Data fields</li> <li>Joint</li> </ul>                         | Report Title: Covid 10 July 2020         |                                                   |                     |   |      |     |      |
| <ul> <li>Filters</li> </ul>                                            | Report Orientation: portrait             |                                                   |                     |   |      |     |      |
| Sorting     Propert Formert Deficition                                 |                                          |                                                   |                     |   |      |     |      |
| <ul> <li>Columns, Expressions</li> </ul>                               | Data Quony Toxt:                         |                                                   |                     |   |      |     |      |
| <ul> <li>Groups, Total</li> </ul>                                      | Data Query Text.                         |                                                   |                     |   |      |     |      |
| Combine Values     Map Definition                                      |                                          |                                                   |                     |   |      |     |      |
| 😑 🔹 Explore Report Data                                                | Insert into new table                    | or into existing t                                | able:               |   | ~    |     |      |
| <ul> <li>Export Data to Excel</li> <li>Export Data to CSV</li> </ul>   | Report Files Select file to upload       | Browse or from web site: https://                 |                     |   |      |     |      |
| <ul> <li>Export Data to Delimited File</li> </ul>                      | Upload formatted fil                     | e into table(s) Upload the report definition file | csv file delimiter: |   |      |     |      |
| Export Data to XML     Show Report                                     |                                          |                                                   |                     |   |      |     |      |
| <ul> <li>Show Report Graphs</li> </ul>                                 | Page Footer:                             |                                                   |                     |   |      |     |      |
| Export Report to Excel     Emport Prove to Ward                        |                                          |                                                   |                     |   |      |     |      |
| <ul> <li>Export Report to PDF</li> </ul>                               | Save < !!! First save th                 | e report information then add parameters and i    | users if needed.    |   |      |     |      |
| Show Analytics                                                         |                                          |                                                   |                     |   |      |     | - 1  |
| <ul> <li>See Statistics</li> <li>Export Statistics to Excel</li> </ul> |                                          |                                                   |                     |   |      |     | - 1  |
| <ul> <li>See Fields Correlation</li> </ul>                             |                                          |                                                   |                     |   |      |     |      |
| iristest97_7_10_2020_4_01PM                                            |                                          |                                                   |                     |   |      |     | -    |

Input name for new table or select from the list of existing ones and browse for your csv file or enter url:

| Create/Edit Report                                                                                                    | +                                                                                                    |                                                                                      | -    | ×   |
|----------------------------------------------------------------------------------------------------|----------------------------------------------------------------------------------------------------|--------------------------------------------------------------------------------------|------|-----|
| $\leftarrow$ $\rightarrow$ $\circlearrowright$ $\bigcirc$                                                                                                    | localhost:50058/ReportEdit.aspx                                                                                                    | × ×                                                                                  | ≞ @  |     |
| Online User Reportin                                                                                                    | g - OUReports.com on localhost                                                                                                    |                                                                                      |      | Ľ   |
| ♦ Log Off;                                                                                                    | Advanced User Report Definition - Covid 10 Jul                                                                                                    | ly 2020 Report Info                                                                  | Help |     |
| List of Reports     Report Definition     Report Parameters                                                                                                    | Report Data   Report format  Report Info Parameters Users                                                                                                  |                                                                                      |      | a l |
| Share Report (Users)     • Report Data Definition                                                                                                    | Report ID: iristest97_7_10_2020_4_01PM                                                                                                    |                                                                                      |      | 11  |
| <ul> <li>Data fields</li> <li>Joins</li> </ul>                                                                                                    | Report Title: Covid 10 July 2020<br>Report Orientation: portrait                                                                                           |                                                                                      |      |     |
| Filters     Sorting                                                                                                    | Data Source: sql ✓                                                                                                    |                                                                                      |      | 41  |
| Keport Format Definition     Columns, Expressions     Groups, Total     Combine Values     Man Definition                                                          | Data Query Text                                                                                                    |                                                                                      |      | l   |
| • Expore Report Data     • Export Data to Excel     • Export Data to CSV     • Export Data to CSV     • Export Data to Delimited File     • Export Data to XML     | Insert into new table: covid10july<br>Report Files : Select file to upload: Browse daily10Julycsv<br>Upload formatted file into table(s) Upload the report | or into existing table: https://<br>https://<br>t.definition filecsv file delimiter: | v    |     |
| Show Report     Show Report Graphs     Export Benort to Excel                                                                                                    | Page Footer.                                                                                                    |                                                                                      |      | Ш   |
| Export Report to Word     Export Report to PDF                                                                                                    | Save < !!! First save the report information then add p                                                                                                    | arameters and users if needed.                                                       |      |     |
| <ul> <li>Show Analytics</li> <li>See Statistics</li> <li>Export Statistics to Excel</li> <li>See Fields Correlation</li> <li>winessi97_7_10_2020_4_01PM</li> </ul> |                                                                                                    |                                                                                      |      |     |

Click the "Upload formatted file into table(s)" button. It will upload data from the file selected to your new table or add data to the old one. When finish it will open the page with tables and data fields:

| SQL Query Designer × +                         | +                                   |                        |                                             |                            | - o ×     |
|------------------------------------------------|-------------------------------------|------------------------|---------------------------------------------|----------------------------|-----------|
| ← → ບ ພ                                        | lhost:50058/SQLquery.aspx?tnq=0     |                        |                                             |                            | 六 左 @ ② … |
| Online User Reporting -                        | OUReports.com on localhost          |                        |                                             |                            |           |
| ♦ Lee Off:                                     |                                     |                        | Report Data Definition - Covid 10 July 2020 | Data Fields                | Help      |
| List of Reports                                |                                     |                        |                                             |                            |           |
| Report Definition                              | Data Fields Join Tables             | Filters Sorting        |                                             |                            |           |
| A Report Parameters                            | SELECT: DISTINCT                    |                        |                                             |                            |           |
| Phone Research (Prover)                        |                                     | Plate                  |                                             |                            |           |
| o saare roport (csers)                         | HS Registry Document TempQueryTable | Fields: Select all     | unselect all                                | Select Fields to the Query |           |
| Keport Data Definition                         | HS Util HSDebug                     |                        | ·                                           |                            |           |
| <ul> <li>Data fields</li> </ul>                | HSMOD.CSVTable.AbstractTable        |                        |                                             |                            |           |
| ◆ Joins                                        | HSSYS.covid10july                   |                        |                                             |                            |           |
| <ul> <li>Filters</li> </ul>                    | Tables as losts de                  | Phildren and a standa  | D-4                                         | Estandia Norman            |           |
| <ul> <li>Sorting</li> </ul>                    | Tables selected:                    | Fields selected:       | Del                                         | Friendly Names             |           |
| Report Format Definition                       | HSSTS.covid10july                   | Indx<br>sheet/TimeEt   | delete                                      |                            |           |
| Columns, Excessions                            | HSSTS.covid10july                   | cneck limett           | delete                                      |                            |           |
| O Groupe Total                                 | HSSYS covid10july                   | dataQualityGrade       | delate                                      |                            |           |
| Cambina Universit                              | HSSYS covid10july                   | "date"                 | delete                                      |                            |           |
| · Mar Da Ballin                                | HSSYS.covid10july                   | dateChecked            | delete                                      |                            |           |
| <ul> <li>Map Definition</li> </ul>             | HSSYS.covid10july                   | dateModified           | delete                                      |                            |           |
| Explore Report Data                            | HSSYS.covid10july                   | death                  | delete                                      |                            |           |
| <ul> <li>Export Data to Excel</li> </ul>       | HSSYS.covid10july                   | deathConfirmed         | delete                                      |                            |           |
| <ul> <li>Export Data to CSV</li> </ul>         | HSSYS.covid10july                   | deathIncrease          | delete                                      |                            |           |
| Export Data to Delimited File                  | HSSYS.covid10july                   | deathProbable          | delete                                      |                            |           |
| Export Data to XML                             | HSSYS.covid10july                   | fips                   | delete                                      |                            |           |
| - Show Report                                  | HSSYS.covid10july                   | grade                  | delete                                      |                            |           |
| A Share Parent Grants                          | HSSYS covid10july                   | hospitalized           | delete                                      |                            |           |
| <ul> <li>Survey Report Graphs</li> </ul>       | HSSYS covid10july                   | hospitalizedCumulative | delete                                      |                            |           |
| Experi Report to Excel                         | HSSYS.covid10iuly                   | hospitalizedCurrently  | delete                                      |                            |           |
| <ul> <li>Export Report to Wood</li> </ul>      | HSSYS.covid10iuly                   | hospitalizedIncrease   | delete                                      |                            |           |
| <ul> <li>Export Report to PDF</li> </ul>       | HSSYS.covid10july                   | inIcuCumulative        | delete                                      |                            |           |
| Show Analytics                                 | HSSYS.covid10july                   | inIcuCurrently         | delete                                      |                            |           |
| <ul> <li>See Statistics</li> </ul>             | HSSYS.covid10july                   | lastUpdateEt           | delete                                      |                            |           |
| <ul> <li>Export Statistics to Excel</li> </ul> | HSSYS.covid10july                   | negative               | delete                                      |                            |           |
| <ul> <li>See Fields Correlation</li> </ul>     | HSSYS.covid10july                   | negativeIncrease       | delete                                      |                            |           |
|                                                | HSSYS.covid10july                   | negativeRegularScore   | delete                                      |                            |           |
|                                                | HSSTS.covid10july                   | negativeScore          | delete                                      |                            |           |
|                                                | HSSYS covid10july                   | onVentilatorCumulative | delete                                      |                            |           |
|                                                | HSSYS covid10july                   | onVentilatorCurrently  | delete                                      |                            |           |
|                                                | HSSYS.covid10july                   | pending                | delete                                      |                            |           |
|                                                | HSSYS.covid10july                   | posNeg                 | delete                                      |                            |           |
|                                                | HSSYS.covid10july                   | positive               | delete                                      |                            |           |
|                                                | HSSYS.covid10july                   | positiveCasesViral     | delete                                      |                            |           |
|                                                | HSSYS.covid10july                   | positiveIncrease       | delete                                      |                            |           |
|                                                | HSSYS.covid10july                   | positiveScore          | delete                                      |                            |           |
|                                                | HSSYS.covid10july                   | positive lestsViral    | delete                                      |                            |           |
|                                                | HSSTS.covid10july                   | recovered              | delete<br>delete                            |                            |           |
|                                                | HSSVS could10kby                    | score                  | delete                                      |                            |           |
|                                                | LEOVO and Mink.                     | tatal                  | dalata                                      |                            |           |

Click on the Show Report item in the left menu. It will open the generic report. Select fields for groups for Axis X, field for Axis Y, and aggregation function. Click any graph button, more charts button, matrix, etc... to see different reports. Click on the button Dashboard Statistics. In this case the Pie chart is not very informative:

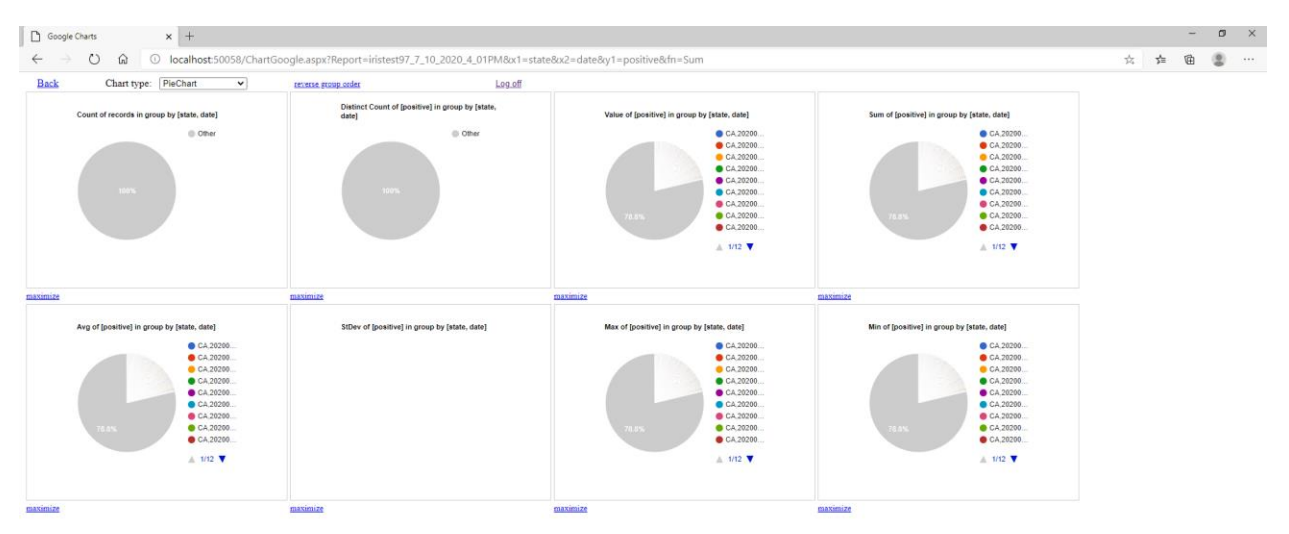

Select another Chart type from dropdown, for example AreaChart:

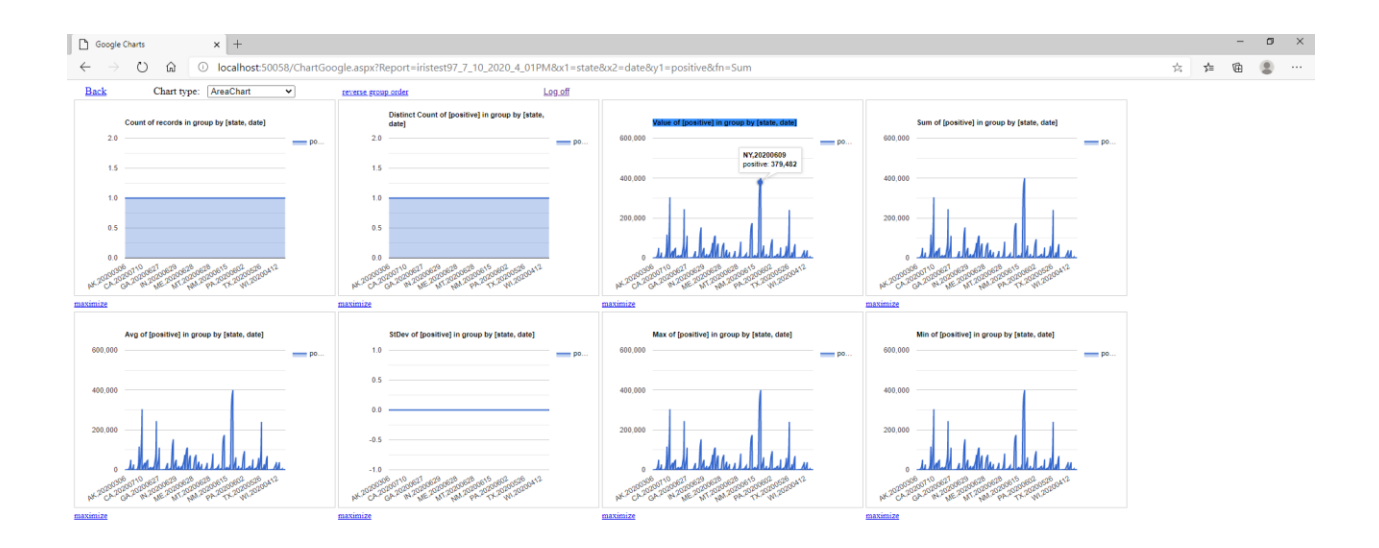

Click link maximize under the chart Value of [positive] in group by [state, date] to see the chart in details:

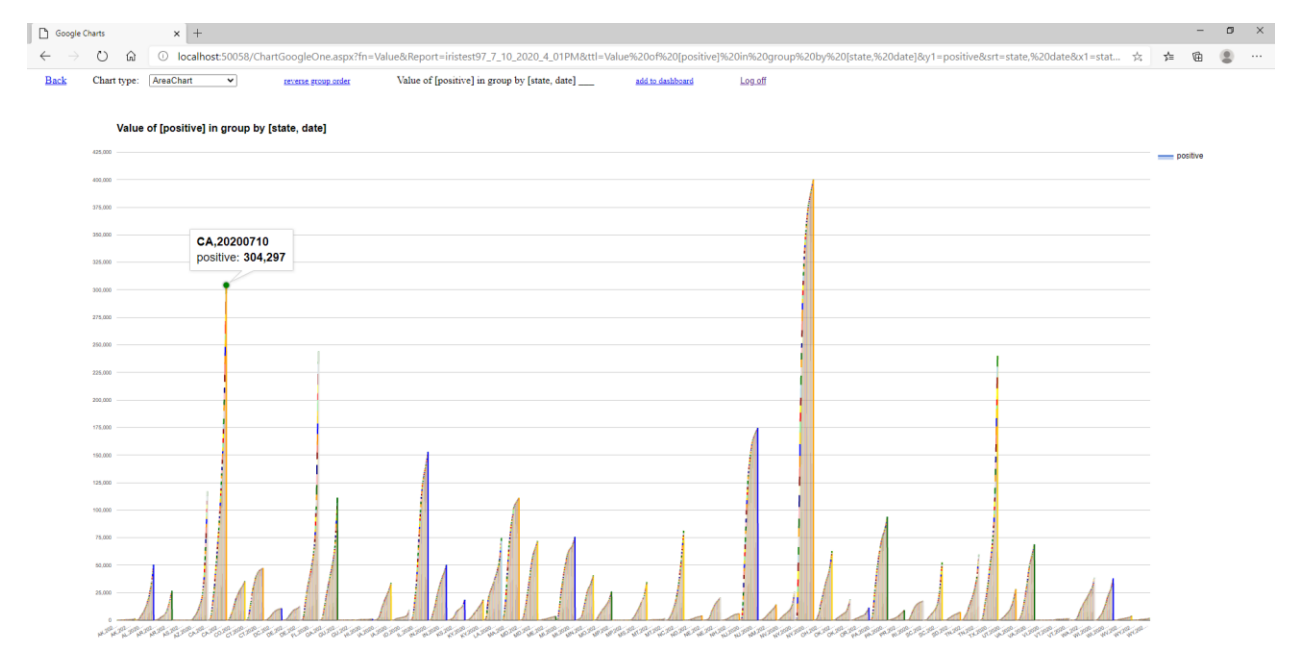

Click add to dashboard link. Enter new name of dashboard or select existing:

| Google Charts                | x +                                                                                                    |                    |          | -   | ۵ | × |
|------------------------------|----------------------------------------------------------------------------------------------------|--------------------|----------|-----|---|---|
| ັ← → ເວ ເລ                   | O localhost:50058/ChartGoogleOne.aspx?fn=Value&Report=iristest97,7_10,2020_4_01PM&ttl=Value%206%20[positive]%20in%20group%20by%20[state,%20date]&y1=positive&srt=state,%                                                                                                    | 620date&x1=stat 📩  | 5        | Ē   |   |   |
| ← → Ů ŵ<br>Back Charttype: [ | Coalhost 50058/ChartGoogleOne aspacifie - Value&Report=instent97_7_10_2020_4_01PM&ttl = Value#20of%20[positive]%20in%20group%20by%20[ptate,%20]ptate,%20date]&y1=positive&ext=state,9      AvecChart v recent program Value of [positive] in group by [state, date] adds date] Log_off      Search: Code July 15     Fred     Add To Dashboard     Center     Center     Center     Center | i20date8ox1=stat ⊀ | <u>p</u> | *** | 8 |   |
|                              |                                                                                                    |                    |          |     |   |   |

It will add chart to dashboards and open the list of user dashboards:

| List Of Dashboards                               | x +                                            |     | -   | × |
|--------------------------------------------------|------------------------------------------------|-----|-----|---|
| $\leftarrow$ $\rightarrow$ O $\textcircled{a}$ O | localhost:50058/ListOfDashboards.aspx 7        | ¢ 7 | ≙ @ |   |
| Online User Reporti                              | ng                                             |     |     |   |
| ◇ Log off                                        | Help Report a problem Log off User Dashboards: |     |     |   |
| Documentation                                    | Search: Search 3 dashboards                    |     |     |   |
| <ul> <li>Report a problem</li> </ul>             | Link to Dashboard                              |     |     |   |
| <ul> <li>Contact us</li> </ul>                   | Dashbard Covid June 29<br>Covid June 7         |     |     |   |
|                                                  | Covid July 10                                  |     |     |   |
|                                                  |                                                |     |     |   |
|                                                  |                                                |     |     |   |
|                                                  |                                                |     |     |   |
|                                                  |                                                |     |     |   |
|                                                  |                                                |     |     |   |

Click on the link of created dashboard:

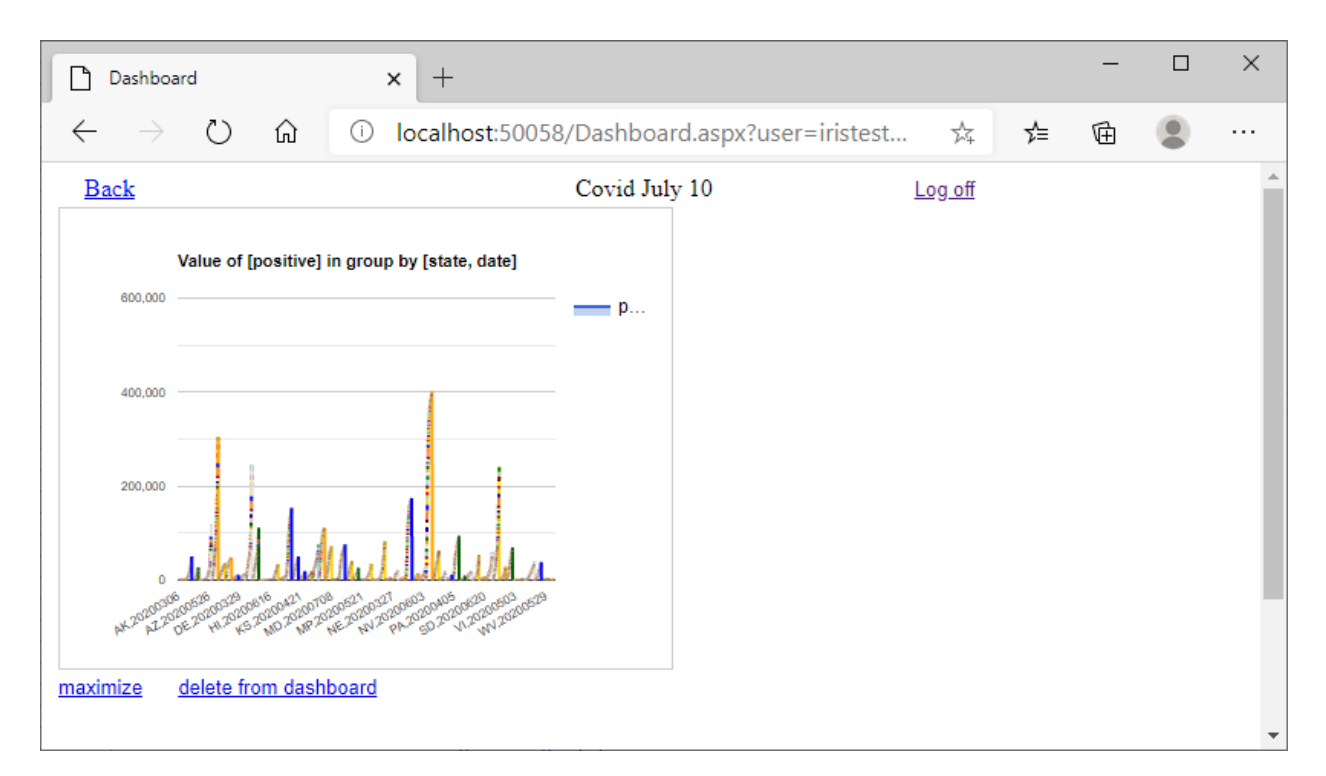

We can add other reports up to 12 total in the same dashboard.

Click link to maximize and change chart Type to ScatterChart:

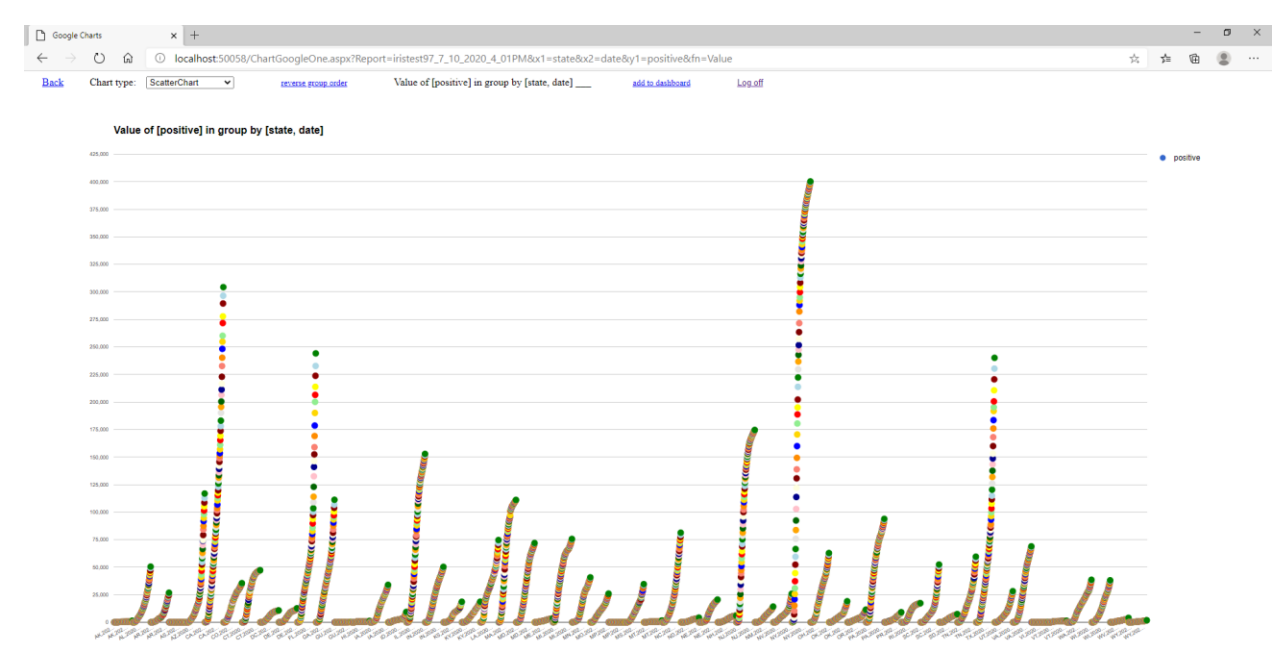

Add to dashboard and select it:

#### Open dashboard:

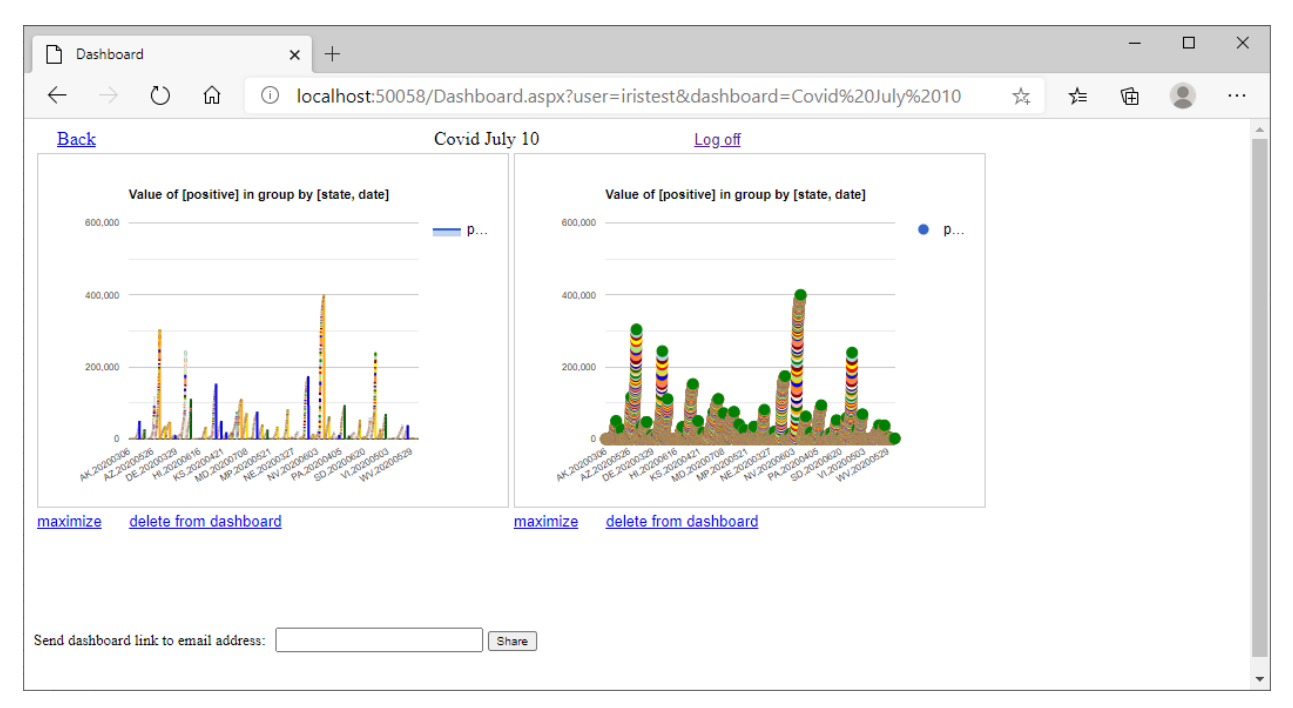

You can share the dashboard by entering recipient email and clicking button Share.

Let see chart for only one state, for example California. Click Back button, open the List Of reports from left menu and click on our report. Put in Search on the top state=CA, Axis X, Axis Y, aggregate function:

| Report                                                                         | × +                  |                      |                       |                 |          |                                 |                |                |                 |                          |            | - 0       | y × |
|--------------------------------------------------------------------------------|----------------------|----------------------|-----------------------|-----------------|----------|---------------------------------|----------------|----------------|-----------------|--------------------------|------------|-----------|-----|
| $\leftarrow \rightarrow$ O $\Leftrightarrow$                                   | Iocalhost:50058/Re   | eportViews.aspx?see= | =yes                  |                 |          |                                 |                |                |                 | 7                        | ± 2        | 10 g      |     |
| Online User Repor                                                              | ting - OURepor       | ts.com on loca       | lhost                 |                 |          |                                 |                |                |                 |                          |            |           | ^   |
|                                                                                | Covid 10 July 20     | 20 Same              | · etota 🗸 🖌           | × CA            | Search   | Help                            |                |                |                 |                          |            |           |     |
| Log Off     List of Reports                                                    | Granhs: axis X state | × 31                 | nd date               | axis V positive | V aggree | rate Sum Y Bar                  | Pie Line Mor   | e Charts Dashh | oard Statistics |                          |            |           |     |
| Report Definition                                                              | revers               | e group order        |                       |                 | Mat      | ix DrillDown                    |                |                |                 |                          |            |           |     |
| Report Data Definition                                                         | Inide duplicate rec  | ords                 | Records returned: 129 | )               |          |                                 |                |                |                 |                          |            |           |     |
| Report Format Definition                                                       |                      |                      |                       |                 |          |                                 |                |                |                 |                          |            |           |     |
| Export Data to Excel                                                           |                      | Cov                  | vid 10 July 2         | 020             |          |                                 |                |                |                 |                          |            |           |     |
| Export Data to CSV     Export Data to CSV                                      |                      | <u>co</u>            | <u>viu io july z</u>  | 020             |          |                                 |                |                |                 |                          |            |           | - 1 |
| <ul> <li>Export Data to Definition File</li> <li>Export Data to XML</li> </ul> |                      |                      |                       |                 |          |                                 |                |                |                 |                          |            |           |     |
| 😑 🔹 Show Report                                                                | date                 | state                | positive              | negative        | pending  | hospitalizedCurrently hospitali | izedCumulative | inlcuCurrently | inlcuCumulative | onVentilatorCurrently on | Ventilator | umulative | rec |
| <ul> <li>Show Report Graphs</li> </ul>                                         | 20200710             | CA                   | 304297                | 4871440         | 0        | 7896                            | 0              | 2005           |                 | 0 0                      |            | 0         |     |
| Export Report to Excel     Export Report to Word                               | 20200709             | CA                   | 296499                | 4781935         | 0        | 7821                            | 0              | 1957           |                 | 0 0                      |            | 0         | _   |
| Export Report to PDF                                                           | 20200708             | CA                   | 289468                | 4706707         | 0        | 7705                            | 0              | 1976           |                 | 0 0                      |            | 0         |     |
| Show Analytics                                                                 | 20200707             | CA                   | 277774                | 4618596         | 0        | 7499                            | 0              | 1984           |                 | 0 0                      |            | 0         | _   |
| <ul> <li>See Statistics</li> </ul>                                             | 20200706             | CA                   | 271684                | 4521669         | 0        | 7278                            | 0              | 1937           |                 | 0 0                      |            | 0         |     |
| <ul> <li>Export Statistics to Excel</li> </ul>                                 | 20200705             | CA                   | 260155                | 4419983         | 0        | 7149                            | 0              | 1907           |                 | 0 0                      |            | 0         |     |
| <ul> <li>See Fields Correlation</li> </ul>                                     | 20200704             | CA                   | 254745                | 4298286         | 0        | 7092                            | 0              | 1888           |                 | 0 0                      |            | 0         | _   |
|                                                                                | 20200703             | CA                   | 248235                | 4199941         | 0        | 7024                            | 0              | 1871           |                 | 0 0                      |            | 0         |     |
|                                                                                | 20200610             | CA                   | 136191                | 2404607         | 0        | 4719                            | 0              | 1326           |                 | 0 0                      |            | 0         |     |
|                                                                                | 20200609             | CA                   | 133489                | 2352756         | 0        | 4583                            | 0              | 1345           |                 | 0 0                      |            | 0         |     |
|                                                                                | 20200702             | CA                   | 240195                | 4098523         | 0        | 6812                            | 0              | 1934           |                 | 0 0                      |            | 0         |     |
|                                                                                | 20200701             | CA                   | 232657                | 4021519         | 0        | 6612                            | 0              | 1859           |                 | 0 0                      |            | 0         |     |
|                                                                                | 20200630             | CA                   | 222917                | 3944222         | 0        | 6466                            | 0              | 1751           |                 | 0 0                      |            | 0         |     |
|                                                                                | 20200608             | CA                   | 131319                | 2299871         | 0        | 4506                            | 0              | 1301           |                 | 0 0                      |            | 0         |     |
|                                                                                | 20200629             | CA                   | 216550                | 3845142         | 0        | 6179                            | 0              | 1686           |                 | 0 0                      |            | 0         |     |
|                                                                                | 20200628             | CA                   | 211243                | 3/44/09         | 0        | 5956                            | 0              | 1602           |                 | 0 0                      |            | 0         |     |
|                                                                                | 20200627             | CA                   | 206433                | 3655677         | 0        | 5790                            | 0              | 1562           |                 | 0 0                      |            | 0         |     |
|                                                                                | 20200626             | CA                   | 200461                | 3070053         | 0        | 5633                            | 0              | 1570           |                 | 0 0                      |            | 0         |     |
|                                                                                | 20200625             | CA                   | 1955/1                | 3498774         | 0        | 5522                            | 0              | 1523           |                 | 0 0                      |            | 0         |     |
|                                                                                | 20200607             | CA                   | 120012                | 2233406         | 0        | 4525                            | 0              | 1200           |                 | 0 0                      |            | 0         |     |
|                                                                                | 20200606             | CA                   | 120010                | 2102204         | 0        | 4526                            | 0              | 1315           |                 | 0 0                      |            | 0         |     |
|                                                                                | 20200604             | CA                   | 110807                | 2115562         | 0        | 4020                            | 0              | 1333           |                 | 0 0                      |            | 0         |     |
|                                                                                | 20200603             | CA                   | 117687                | 2002004         | 0        | 4455                            | 0              | 1313           |                 | 0 0                      |            | 0         |     |
|                                                                                | 20200624             | CA                   | 190222                | 3402677         | 0        | 5399                            | 0              | 1487           |                 | 0 0                      |            | 0         |     |
|                                                                                | 20200623             | CA                   | 183073                | 3313856         | 0        | 5065                            | 0              | 1401           |                 | 0 0                      |            | 0         |     |
|                                                                                | 00000000             | A1                   | 170001                | 2222222         | -        | 100.1                           |                |                |                 |                          |            |           |     |

#### Click More Charts button:

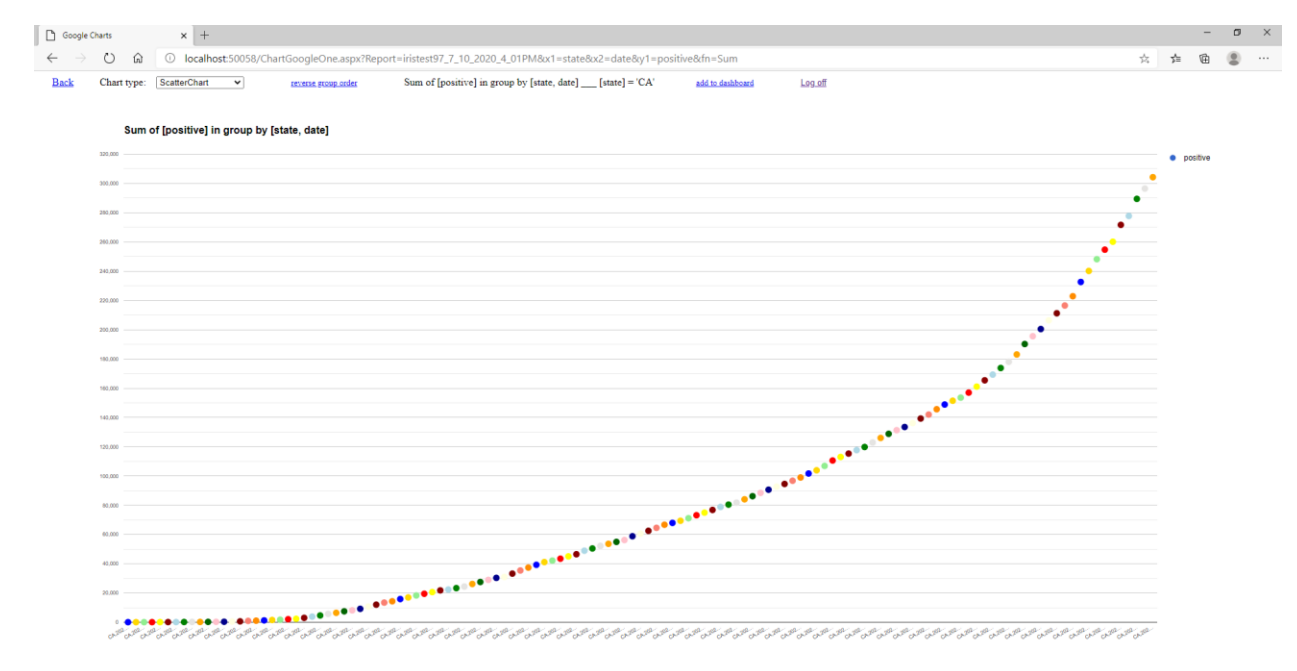

Add to dashboard. Change the Chart Type:

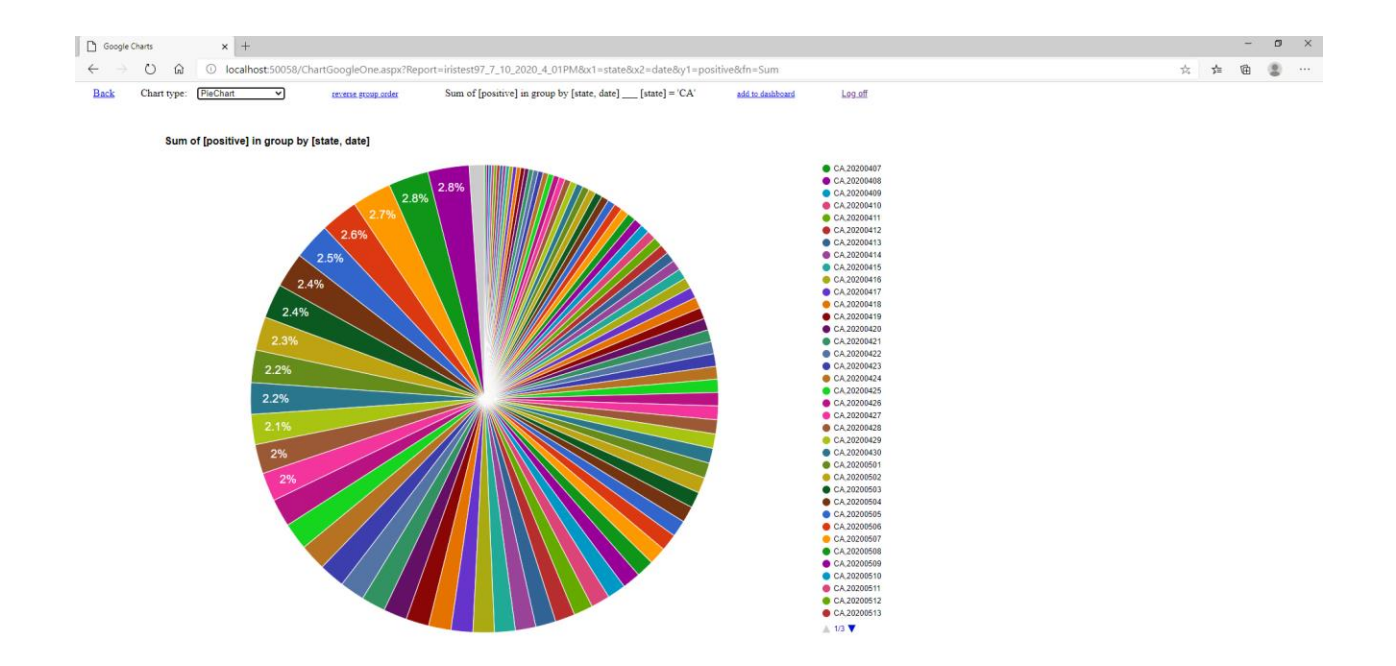

You can open List of User Dashboards from the top on the List of Reports page:

| List Of Reports × +                                                                               |                                  |                                    |                  |                  |                                 |                          |     | -         |   | × |
|---------------------------------------------------------------------------------------------------|----------------------------------|------------------------------------|------------------|------------------|---------------------------------|--------------------------|-----|-----------|---|---|
| $\leftarrow$ $\rightarrow$ $\circlearrowright$ $\textcircled{O}$ $\textcircled{O}$ localhost:5005 | 8/ListOfReports.aspx             |                                    |                  |                  |                                 | 9,                       | ☆   | 停 @       |   |   |
| Online User Reporting - OURep                                                                     | oorts.com on localhost           |                                    |                  |                  |                                 |                          |     |           |   |   |
| ◆ Log off                                                                                         | List of User Dashboards          | List Of Tables                     | Friendly Names   | Help             | Report a problem                | Test to report a problem |     | Log of    | r |   |
| Keports Demo     Documentation                                                                    |                                  |                                    | User IRIS Databa | se: HSSYS        |                                 |                          |     |           |   |   |
| ♦ KML generator Demo                                                                              |                                  |                                    |                  |                  | New Re                          | port                     |     |           |   |   |
| <ul> <li>♦ KML generator Help</li> <li>♦ Report a problem</li> </ul>                              |                                  |                                    | Report           | ts:              |                                 |                          |     |           |   |   |
| ♦ Contact us Search:                                                                              | Search                           | 7 reports ✓ show                   | generic reports  | Redo Initial Rep | oorts (it might take a long tim | e)                       |     |           |   |   |
|                                                                                                   | Created by                       | Show Report                        | Edit             | Copy             | Delete Expir                    | ation                    | KML | generator |   |   |
|                                                                                                   | HSSYS_INIT_0_11_20_2019_9_02AM   | %Dictionary.ClassDefinition        | locked           | copy             | 2020-                           | 10-15 10:18:00           |     |           |   |   |
|                                                                                                   | HSSYS_INIT_00_7_7_2020_3_04PM    | HS.FHIRServer.Storage.Json.Resourc | e locked         | copy             | 2020-                           | 10-15 10:18:00           |     |           |   |   |
|                                                                                                   | HSSYS_INIT_00_7_7_2020_2_06PM    | HSSYS.covidjuly7                   | locked           | copy             | 2020-                           | 10-15 10:18:00           |     |           |   |   |
|                                                                                                   | HSSYS_INIT_282_11_21_2019_9_07AM | INFORMATION.SCHEMA.TABLES          | locked           | copy             | 2020-                           | 10-15 10:18:00           |     |           |   |   |
|                                                                                                   | HSSYS_INIT_00_7_7_2020_1_20PM    | User.covid7july                    | locked           | copy             | 2020-                           | 10-15 10:18:00           |     |           |   |   |
|                                                                                                   | iristest97_7_10_2020_4_01PM      | Covid 10 July 2020                 | edit             | copy             | delete 2020-                    | 10-15 10:18:00           | map |           |   |   |
|                                                                                                   | iristest97_7_7_2020_2_00PM       | Covid July 7                       | edit             | copy             | delete 2020-                    | 10-15 10:18:00           | map |           |   |   |
|                                                                                                   |                                  |                                    |                  |                  |                                 |                          |     |           |   | _ |
|                                                                                                   |                                  |                                    |                  |                  |                                 |                          |     |           |   |   |
|                                                                                                   |                                  |                                    |                  |                  |                                 |                          |     |           |   |   |
|                                                                                                   |                                  |                                    |                  |                  |                                 |                          |     |           |   |   |
|                                                                                                   |                                  |                                    |                  |                  |                                 |                          |     |           |   |   |
|                                                                                                   |                                  |                                    |                  |                  |                                 |                          |     |           |   |   |
|                                                                                                   |                                  |                                    |                  |                  |                                 |                          |     |           |   |   |
|                                                                                                   |                                  |                                    |                  |                  |                                 |                          |     |           |   |   |

It will open the same list of dashboards:

| List Of Dashboards X                                                                       | +                                             |              | -   | × |
|--------------------------------------------------------------------------------------------|-----------------------------------------------|--------------|-----|---|
| $\leftarrow$ $\rightarrow$ $\circlearrowright$ $\bigcirc$ $\bigcirc$ $\bigcirc$ $\bigcirc$ | calhost.50058/ListOfDashboards.aspx           | \$ <b>\$</b> | 臣   |   |
| Online User Reporting                                                                      |                                               |              |     |   |
| <ul> <li>◇ Log off</li> <li>◇ List of Reports</li> </ul>                                   | Heb Report a problem Log off User Dashboards: |              |     |   |
| <ul> <li>Documentation</li> </ul>                                                          | Search: Search 3 dashboards                   |              | l i |   |
| Report a problem     Generatory                                                            | Link to Dashboard                             |              |     |   |
| • Contact us                                                                               | Pashbara Covid June 29<br>Covid July 7        |              |     |   |
|                                                                                            | Covid July 10                                 |              |     |   |
|                                                                                            |                                               |              |     |   |
|                                                                                            |                                               |              |     |   |
|                                                                                            |                                               |              |     |   |
|                                                                                            |                                               |              |     |   |
|                                                                                            |                                               |              |     |   |

## Click on Covid July 10 link:

| Dashboard x +                                                                                     |                |                                               |       |                                                                                                    |                                               | - 0 | ×        |
|---------------------------------------------------------------------------------------------------|----------------|-----------------------------------------------|-------|----------------------------------------------------------------------------------------------------|-----------------------------------------------|-----|----------|
| $\leftarrow$ $\rightarrow$ $\circlearrowright$ $\textcircled{O}$ $\textcircled{O}$ localhost:5005 | 8/Dashboard.as | px?user=iristest&dashboard=Covid%20July       | %2010 |                                                                                                    | x <b>x</b>                                    |     |          |
| Back                                                                                              | Covid July 10  | Log off                                       |       |                                                                                                    |                                               |     | <b>^</b> |
| Value of [positive] in group by [state, date]                                                     | p              | Value of [positive] in group by [state, date] | • p   | Value of [positive] in group by [state, date]                                                                                                    | Value of [positive] in group by [date, state] | p   |          |
|                                                                                                   |                |                                               |       | 20.00<br>20.00<br>10.00<br>20.00<br>10.00<br>10.000 |                                               |     |          |
| maximize delete from dashboard                                                                    | Share          | mize delete from dashboard                    |       | maximize delete from dashboard                                                                                                    | maximize delete from dashboard                |     |          |

## Click the Back link to return to the report and then click on Analytics link on left menu:

| 🗅 Analytics 🗙 🗙                                                       | +                            |                          |                        |                                       |                    |                               |                              | - 0       | ×   |
|-----------------------------------------------------------------------|------------------------------|--------------------------|------------------------|---------------------------------------|--------------------|-------------------------------|------------------------------|-----------|-----|
| $\leftrightarrow$ $\rightarrow$ $\bigcirc$ $\textcircled{O}$ loc      | calhost:50058/Analytics.aspx |                          |                        |                                       |                    |                               | 公 存 庙                        | Sign in 🙎 |     |
| Online User Reporting                                                 |                              |                          |                        |                                       |                    |                               |                              |           | Î   |
| <ul> <li>◇ Log Off</li> <li>◇ List of Reports</li> </ul>              |                              | Recalculate Analytics    | Covid 10 July 20       | Report a problem                      | Log                | off                           |                              |           |     |
| Report Definition                                                     | Search:                      | Search 1 records         | Field date             | ✓ aggregate Count                     | ~                  |                               |                              |           |     |
| Report Data Definition     Report Format Definition                   | Category/Group 1<br>state    | Category/Group 2<br>date | Matrix/Pivot<br>matrix | Bar Chart Pie Chart<br><u>bar pie</u> | Line Chart<br>line | Data records<br>detail report | Dashboard<br>stats dashboard |           |     |
| <ul> <li>Explore Report Data</li> <li>Export Data to Excel</li> </ul> |                              |                          |                        |                                       |                    |                               |                              |           | - 1 |
| Export Data to Excer                                                  |                              |                          |                        |                                       |                    |                               |                              |           | - 1 |
| <ul> <li>Export Data to Delimited File</li> </ul>                     |                              |                          |                        |                                       |                    |                               |                              |           | - 1 |
| <ul> <li>Export Data to XML</li> </ul>                                |                              |                          |                        |                                       |                    |                               |                              |           |     |
| 😑 🔸 Show Report                                                       |                              |                          |                        |                                       |                    |                               |                              |           | - 1 |
| <ul> <li>Show Report Graphs</li> </ul>                                |                              |                          |                        |                                       |                    |                               |                              |           |     |
| <ul> <li>Export Report to Excel</li> </ul>                            |                              |                          |                        |                                       |                    |                               |                              |           |     |
| <ul> <li>Export Report to Word</li> </ul>                             |                              |                          |                        |                                       |                    |                               |                              |           |     |
| <ul> <li>Export Report to PDF</li> </ul>                              |                              |                          |                        |                                       |                    |                               |                              |           |     |
| Show Analytics                                                        |                              |                          |                        |                                       |                    |                               |                              |           | - 1 |
| <ul> <li>See Statistics</li> </ul>                                    |                              |                          |                        |                                       |                    |                               |                              |           |     |
| <ul> <li>Export Statistics to Excel</li> </ul>                        |                              |                          |                        |                                       |                    |                               |                              |           |     |
| <ul> <li>See Fields Correlation</li> </ul>                            |                              |                          |                        |                                       |                    |                               |                              |           | -   |

### Select the field if needed and click on the link "stats dashboard":

| Chart type: AreaChart                      | ~         | reverse group order                                    | Log off |                                                         |                                                                                                    |
|--------------------------------------------|-----------|--------------------------------------------------------|---------|---------------------------------------------------------|----------------------------------------------------------------------------------------------------|
| Count of records in group by [state, date] | death     | Distinct Count of [death] in group by [state,<br>date] | death   | Value of [death] in group by [state, date]              | Sum of [death] in group by [state, date]                                                                                                    |
| 1.5                                        |           | 1.5                                                    |         | 20,000                                                  | 20,000                                                                                                    |
| 0.5                                        |           | 0.5                                                    |         | 10,000                                                  | 10,000                                                                                                    |
|                                            | <u>^2</u> | M-2000200 0110 0611 0620 0620 0620 0620 06             | 2       | M. 2000 20 10 10 20 20 20 20 20 20 20 20 20 20 20 20 20 | MARCHING TO THE AND THE AND TH |
| Avg of [death] in group by [state, date]   | death     | StDev of [death] in group by [state, date]             | death   | Max of [death] in group by [state, date]                | Min of [death] in group by [state, date]                                                                                                    |
| 000                                        |           | 0.5                                                    |         | 20,000                                                  | 20,000                                                                                                    |
|                                            |           | -0.5                                                   |         |                                                         |                                                                                                    |

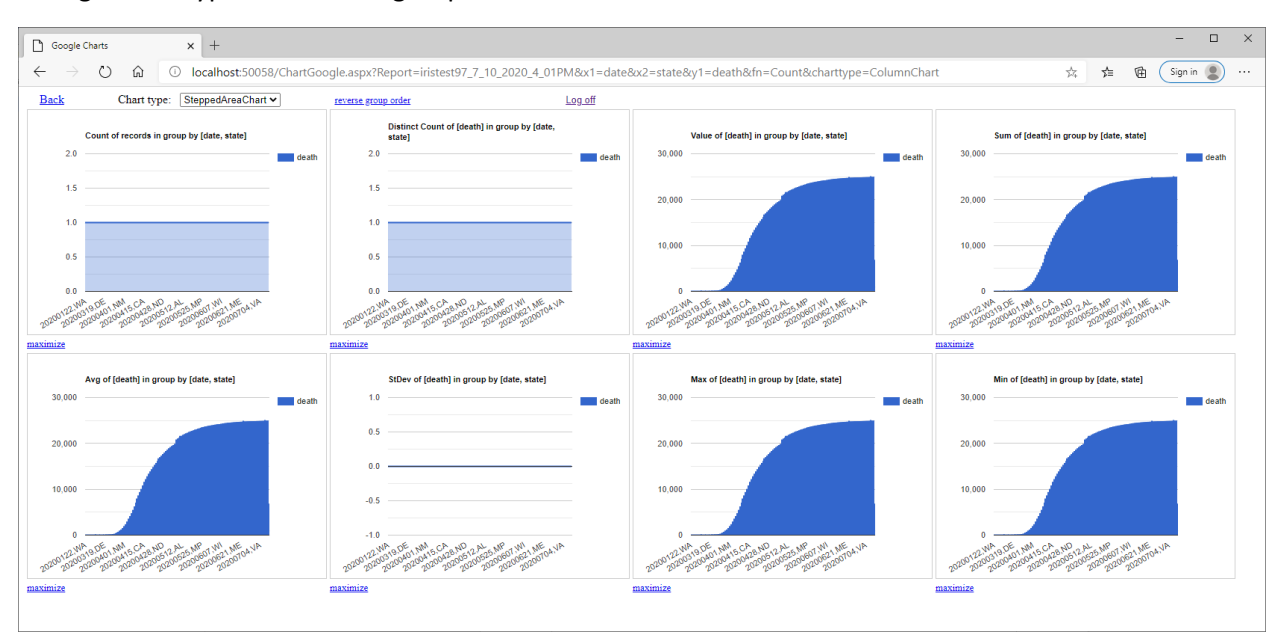

#### Change Chart type and reverse group order:

Click the back link and then the Correlation link on the left menu of the report page:

| 🗅 Analytics x +                                                                            |                          |                          |                          |              |                     |          |                 |     | -     | . 0      | ×  |
|--------------------------------------------------------------------------------------------|--------------------------|--------------------------|--------------------------|--------------|---------------------|----------|-----------------|-----|-------|----------|----|
| $\leftarrow$ $\rightarrow$ $\circlearrowright$ $\textcircled{O}$ localhos                  | t:50058/Correlation.aspx |                          |                          |              |                     |          |                 | × 4 | 🕲 Sig | n in 😰 🔸 |    |
| Online User Reporting                                                                      |                          |                          |                          |              |                     |          |                 |     |       |          | Â  |
| Online User Reporting                                                                      |                          |                          |                          |              |                     |          |                 |     |       |          | 1  |
| Log Off     List of Reports     Report Definition                                          | Search: Search           | Recalculate Correlations | Covid 10 July 2020       | - Correlatio | ns                  | Log off  |                 |     |       |          | d. |
| Report Data Definition                                                                     | Field                    | 1                        | Field 2                  | Correlation  | RDL (               | Charts   | Dashboard       |     |       |          | 1  |
| <ul> <li>Report Format Definition</li> </ul>                                               | death                    |                          | hospitalized             | 0.82         | bar c               | harts    | stats dashboard |     |       |          |    |
| 😑 🔹 Explore Report Data                                                                    | death                    |                          | hospitalizedCumulative   | 0.82         | bar c               | charts   | stats dashboard |     |       |          |    |
| <ul> <li>Export Data to Excel</li> </ul>                                                   | death                    |                          | negative                 | 0.59         | bar c               | charts   | stats dashboard |     |       |          |    |
| <ul> <li>Export Data to CSV</li> </ul>                                                     | death                    |                          | positive                 | 0.84         | bar c               | charts   | stats dashboard |     |       |          |    |
| <ul> <li>Encore Data to Deliverite d Eile</li> </ul>                                       | death                    |                          | positiveCasesViral       | 0.82         | bar c               | harts    | stats dashboard |     |       |          |    |
| <ul> <li>Experi Data to Detailated File</li> <li>Experi Data to Detailated File</li> </ul> | death                    |                          | posNeg                   | 0.63         | bar c               | tharts   | stats dashboard |     |       |          |    |
| <ul> <li>Export Data to XML</li> </ul>                                                     | death                    |                          | recovered                | 0.59         | bar s               | tharts   | stats dashboard |     |       |          |    |
| Show Report                                                                                | death                    |                          | total                    | 0.63         | bar s               | tharts : | stats dashboard |     |       |          |    |
| <ul> <li>Show Report Graphs</li> </ul>                                                     | death                    |                          | totalTestResults         | 0.63         | bar g               | charts ( | stats dashboard |     |       |          |    |
| <ul> <li>Export Report to Excel</li> </ul>                                                 | death                    | lincrease                | hospitalizedCurrently    | 0.72         | bar c               | charts : | stats dashboard |     |       |          |    |
| <ul> <li>Export Report to Word</li> </ul>                                                  | death                    | lincrease                | inicuCurrently           | 0.71         | bar c               | tharts : | stats dashboard |     |       |          |    |
| Compart Paraset to PDE                                                                     | hospi                    | italized                 | death                    | 0.82         | bar s               | :harts   | stats dashboard |     |       |          |    |
| CAppent respect to FDF                                                                     | hospi                    | talized                  | hospitalizedCumulative   | 0.96         | bar g               | tharts : | stats dashboard |     |       |          |    |
| Show Analytics                                                                             | hospi                    | talized                  | positive                 | 0.76         | bar s               | :harts   | stats dashboard |     |       |          |    |
| <ul> <li>See Statistics</li> </ul>                                                         | hospi                    | talized                  | positiveCasesViral       | 0.72         | bar c               | charts   | stats dashboard |     |       |          |    |
| <ul> <li>Export Statistics to Excel</li> </ul>                                             | hospi                    | italizedCumulative       | death                    | 0.82         | bar s               | tharts   | stats dashboard |     |       |          |    |
| <ul> <li>See Fields Correlation</li> </ul>                                                 | hospi                    | talizedCumulative        | hospitalized             | 0.96         | bar s               | tharts   | stats dashboard |     |       |          |    |
|                                                                                            | hospi                    | talizedCumulative        | positive                 | 0.76         | bar s               | tharts ( | stats dashboard |     |       |          |    |
|                                                                                            | nospi                    | talizedCumulative        | positiveCasesViral       | 0.72         | bar s               | inarts   | stats dashboard |     |       |          |    |
|                                                                                            | nospi                    | naizedCurrently          | deathincrease            | 0.72         | oar c               | nans     | stats dashboard |     |       |          |    |
|                                                                                            | nospi                    | nanzedCurrently          | nicuCurrently            | 0.85         | <u>bar</u> <u>c</u> | marts    | stats dashboard |     |       |          |    |
|                                                                                            | nospi                    | Currently                | destblesrease            | 0.69         | <u>bar</u> <u>s</u> | inarts . | state dashboard |     |       |          |    |
|                                                                                            | inicul                   | Currently                | beathincrease            | 0.71         | bar s               | charts : | stats dashboard |     |       |          |    |
|                                                                                            | inicial                  | Currently                | positivelocrease         | 0.65         | bar s               | charte : | state dashboard |     |       |          |    |
|                                                                                            | 1000                     | live                     | death                    | 0.50         | har c               | horte    | state dashhaard |     |       |          |    |
|                                                                                            | negal                    | live                     | negativeIncrease         | 0.77         | bar c               | harts    | stats dashboard |     |       |          |    |
|                                                                                            | negal                    | tive                     | positive                 | 0.71         | bar o               | tharts   | stats dashboard |     |       |          |    |
|                                                                                            | negal                    | tive                     | positiveCasesViral       | 0.7          | bar c               | harts    | stats dashboard |     |       |          |    |
|                                                                                            | negal                    | tve                      | posNeg                   | 0.88         | bar o               | charts   | stats dashboard |     |       |          |    |
|                                                                                            | negat                    | tive                     | total                    | 88.0         | bar c               | harts    | stats dashboard |     |       |          |    |
|                                                                                            | negal                    | tive                     | totalTestResults         | 88.0         | bar c               | charts   | stats dashboard |     |       |          |    |
|                                                                                            | negal                    | tive                     | totalTestResultsIncrease | 0.77         | bar s               | tharts ( | stats dashboard |     |       |          |    |
|                                                                                            | negal                    | tive                     | totalTestsViral          | 0.69         | bar s               | tharts : | stats dashboard |     |       |          |    |
|                                                                                            | negat                    | tiveIncrease             | negative                 | 0.77         | bar s               | tharts : | stats dashboard |     |       |          |    |
|                                                                                            | negat                    | tiveIncrease             | positive                 | 0.66         | bar c               | :harts   | stats dashboard |     |       |          |    |
|                                                                                            | negal                    | tiveIncrease             | positiveCasesViral       | 0.64         | bar g               | tharts   | stats dashboard |     |       |          |    |
|                                                                                            | negal                    | tiveIncrease             | posNeg                   | 0.77         | bar c               | tharts : | stats dashboard |     |       |          |    |
|                                                                                            | negal                    | tiveIncrease             | total                    | 0.77         | bar g               | tharts   | stats dashboard |     |       |          |    |
|                                                                                            | negal                    | tiveIncrease             | totalTestResults         | 0.77         | bar s               | :harts   | stats dashboard |     |       |          |    |
|                                                                                            | negat                    | tvelncrease              | totalTestResultsIncrease | 0.87         | bar c               | charts ( | stats dashboard |     |       |          |    |
|                                                                                            | negal                    | tvelncrease              | totalTestsViral          | 0.61         | bar s               | tharts   | stats dashboard |     |       |          |    |
|                                                                                            | negal                    | tive tests viral         | positive Tests Viral     | 0.92         | <u>bar</u> <u>c</u> | tharts   | stats dashboard |     |       |          |    |
|                                                                                            | positi                   | ve                       | death                    | 0.84         | bar c               | tharts   | stats dashboard |     |       |          | -  |
|                                                                                            | l nositr                 | VA                       | hospitalized             | 0.76         | har c               | charts : | stats dashboard |     |       |          |    |

Let click on the Stats dashboard link on the row death-positive:

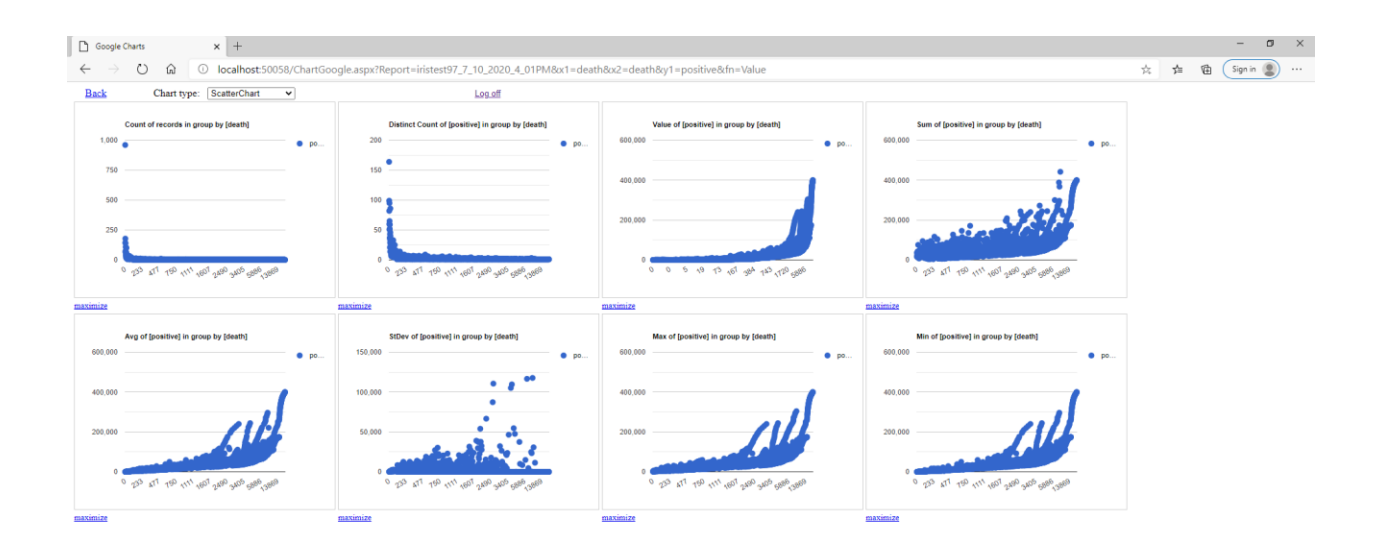

#### Click link "maximize" under value graph:

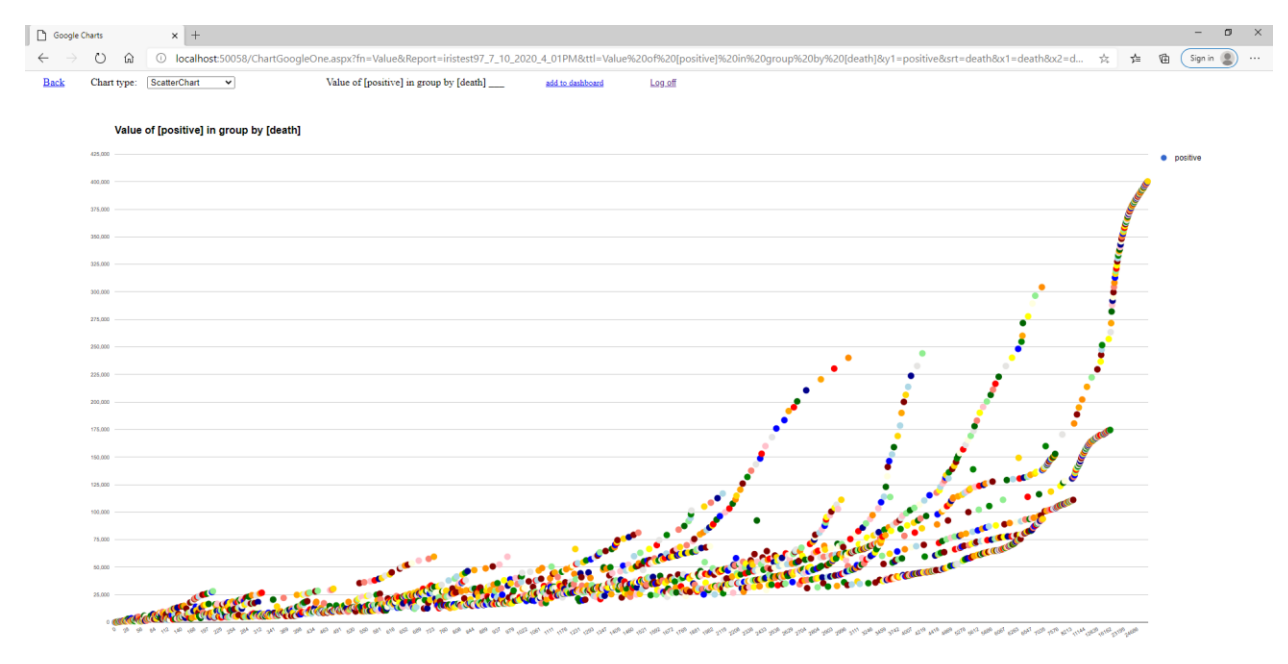

You do not have the 'reverse group order" link in this case and should return to the report page and select groups for Axis X and field for Axis Y manually:

| Report                                                                                                    | × +                |                        |                      |                |         |                          |                      |                 |                 |                          | - 0                  | ×   |
|----------------------------------------------------------------------------------------------------|--------------------|------------------------|----------------------|----------------|---------|--------------------------|----------------------|-----------------|-----------------|--------------------------|----------------------|-----|
| (← → ເ) ພ (                                                                                                    | Iocalhost:50058/Re | eportViews.aspx?see=ye | es                   |                |         |                          |                      |                 |                 | *                        | 🖆 🔞 🚺 Sign in 🦉      | )   |
| Online User Repor                                                                                                    | ting - OURepor     | ts.com on localh       | ost                  |                |         |                          |                      |                 |                 |                          |                      | î.  |
| <ul> <li>Log Off</li> <li>List of Reports</li> </ul>                                                                                                    | Covid 10 July 20   | 20 Search:             | v [                  | v avic V death | Search  | Help                     | ar Pia Line Mo       | re Charte Dashh | oard Statistics |                          |                      |     |
| Report Definition                                                                                                    | revers             | e group order          | positive             | , axis x outur | Mat     | rix DrillDown            |                      | ound            | ond blanstes    |                          |                      | _   |
| Report Format Definition                                                                                                    | hide duplicate rec | ords                   | Records returned: 71 | 129            |         |                          |                      |                 |                 |                          |                      |     |
| <ul> <li>Explore Report Data</li> <li>Export Data to Excel</li> <li>Export Data to CSV</li> <li>Export Data to Delimited File</li> <li>Export Data to XML</li> </ul> |                    | <u>Covi</u>            | <u>d 10 July 2</u>   | 020            |         |                          |                      |                 |                 |                          |                      |     |
| 😑 🔸 Show Report                                                                                                    | date               | state                  | positive             | negative       | pending | hospitalizedCurrently ho | spitalizedCumulative | inicuCurrently  | inlcuCumulative | onVentilatorCurrently or | VentilatorCumulative | rec |
| Show Report Graphs                                                                                                    | 20200710           | AK                     | 1323                 | 140608         | 0       | 30                       | 0                    | 0               |                 | 0                        | 0                    | _   |
| Export Report to Excel     Export Report to Wood                                                                                                    | 20200710           | AL                     | 50508                | 441708         | 0       | 1183                     | 3089                 | 0               | 888             | 0                        | 493                  | _   |
| <ul> <li>Export Report to PDF</li> </ul>                                                                                                    | 20200610           | AR                     | 10368                | 165849         | 0       | 181                      | 901                  | 0               | (               | 49                       | 147                  |     |
| Show Analytics                                                                                                    | 20200610           | AS                     | 0                    | 174            | 0       | 0                        | 0                    | 0               | (               | 0                        | 0                    |     |
| <ul> <li>See Statistics</li> </ul>                                                                                                    | 20200610           | AZ                     | 29852                | 269835         | 0       | 1274                     | 4000                 | 413             | (               | 273                      | 0                    |     |
| <ul> <li>Export Statistics to Excel</li> </ul>                                                                                                    | 20200610           | CA                     | 136191               | 2404607        | 0       | 4719                     | 0                    | 1326            | 0               | 0                        | 0                    |     |
| <ul> <li>See Fields Correlation</li> </ul>                                                                                                    | 20200511           | ME                     | 1462                 | 22092          | 0       | 37                       | 200                  | 17              | 0               | 9                        | 0                    | _   |
|                                                                                                    | 20200610           | co                     | 28347                | 197747         | 0       | 305                      | 5025                 | 0               | 0               | 0                        | 0                    |     |
|                                                                                                    | 20200511           | MI                     | 54004                | 278293         | 0       | 1424                     | 0                    | 685             | (               | 557                      | 0                    |     |
|                                                                                                    | 20200610           | CT                     | 44347                | 272566         | 0       | 270                      | 9669                 | 0               | 0               | 0                        | 0                    | _   |
|                                                                                                    | 20200511           | MN                     | 14379                | 115585         | 0       | 452                      | 1716                 | 194             | 600             | 0                        | 0                    |     |
|                                                                                                    | 20200610           | DC                     | 9537                 | 48655          | 0       | 245                      | 0                    | 79              | 0               | 60                       | 0                    |     |
|                                                                                                    | 20200511           | MO                     | 9918                 | 105702         | 0       | 824                      | 0                    | 0               | 0               | 137                      | 0                    |     |
|                                                                                                    | 20200610           | DE                     | 10056                | 61689          | 0       | 108                      | 0                    | 0               | (               | 0                        | 0                    |     |
|                                                                                                    | 20200511           | MP                     | 19                   | 2676           | 0       | 0                        | 0                    | 0               | (               | 0                        | 0                    |     |
|                                                                                                    | 20200511           | MS                     | 9674                 | 86211          | 0       | 507                      | 1546                 | 132             | (               | 68                       | 0                    |     |
|                                                                                                    | 20200511           | MT                     | 459                  | 22113          | 0       | 4                        | 62                   | 0               | (               | 0                        | 0                    |     |
|                                                                                                    | 20200511           | NC                     | 15045                | 180820         | 0       | 464                      | 0                    | 0               | (               | 0                        | 0                    |     |
|                                                                                                    | 20200511           | ND                     | 1518                 | 45496          | 0       | 34                       | 115                  | 0               | (               | 0                        | 0                    |     |
|                                                                                                    | 20200511           | NE                     | 8315                 | 37924          | 0       | 0                        | 0                    | 0               | 0               | 0                        | 0                    |     |
|                                                                                                    | 20200511           | NH                     | 3160                 | 31723          | 261     | 113                      | 318                  | 0               | 97              | 0                        | 0                    |     |
|                                                                                                    | 20200511           | NJ                     | 139945               | 285988         | 0       | 4195                     | 0                    | 1255            | 0               | 970                      | 0                    |     |
|                                                                                                    | 20200610           | FL                     | 67371                | 1211652        | 1134    | 0                        | 11621                | 0               | 0               | 0                        | 0                    |     |
|                                                                                                    | 20200610           | GA                     | 53980                | 516975         | 0       | 817                      | 8974                 | 0               | 1991            | 0                        | 0                    |     |
|                                                                                                    | 20200610           | GU                     | 182                  | 8100           | 0       | 0                        | 0                    | 0               | 0               | 0                        | 0                    |     |
|                                                                                                    | 20200610           | н                      | 682                  | 55491          | 0       | 0                        | 84                   | 0               | 0               | 0                        | 0                    |     |
|                                                                                                    | 20200040           | 1                      | 00004                | 400070         | A       | 0.15                     | ^                    | 70              |                 | 10                       |                      |     |

and then click on Dashboard Statistics link:

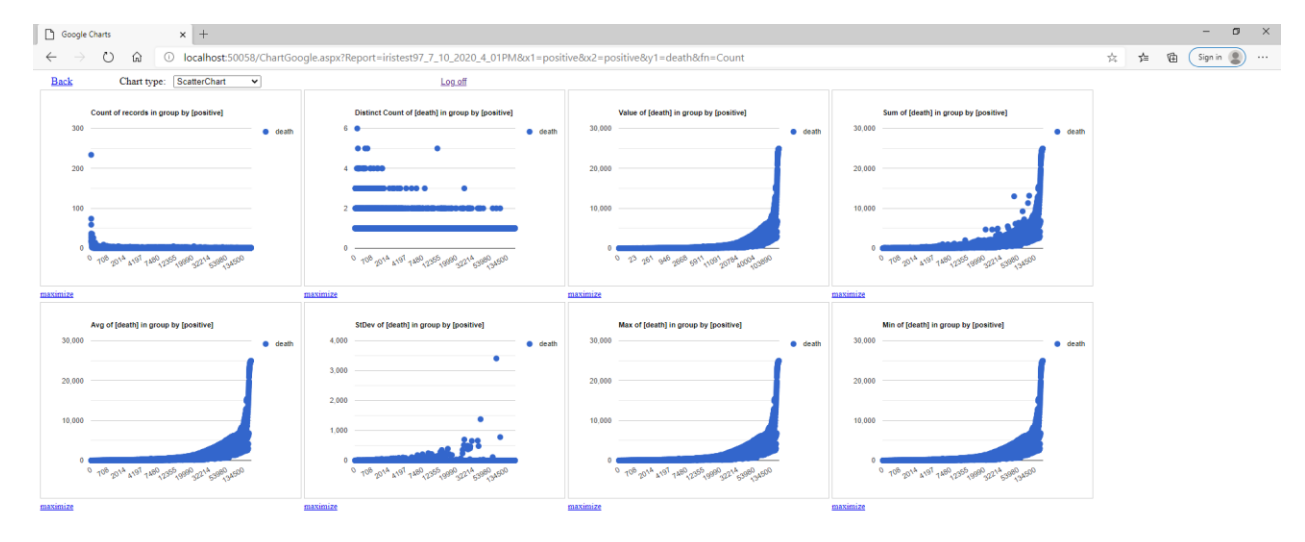

Click on "maximize" link under Value graph:

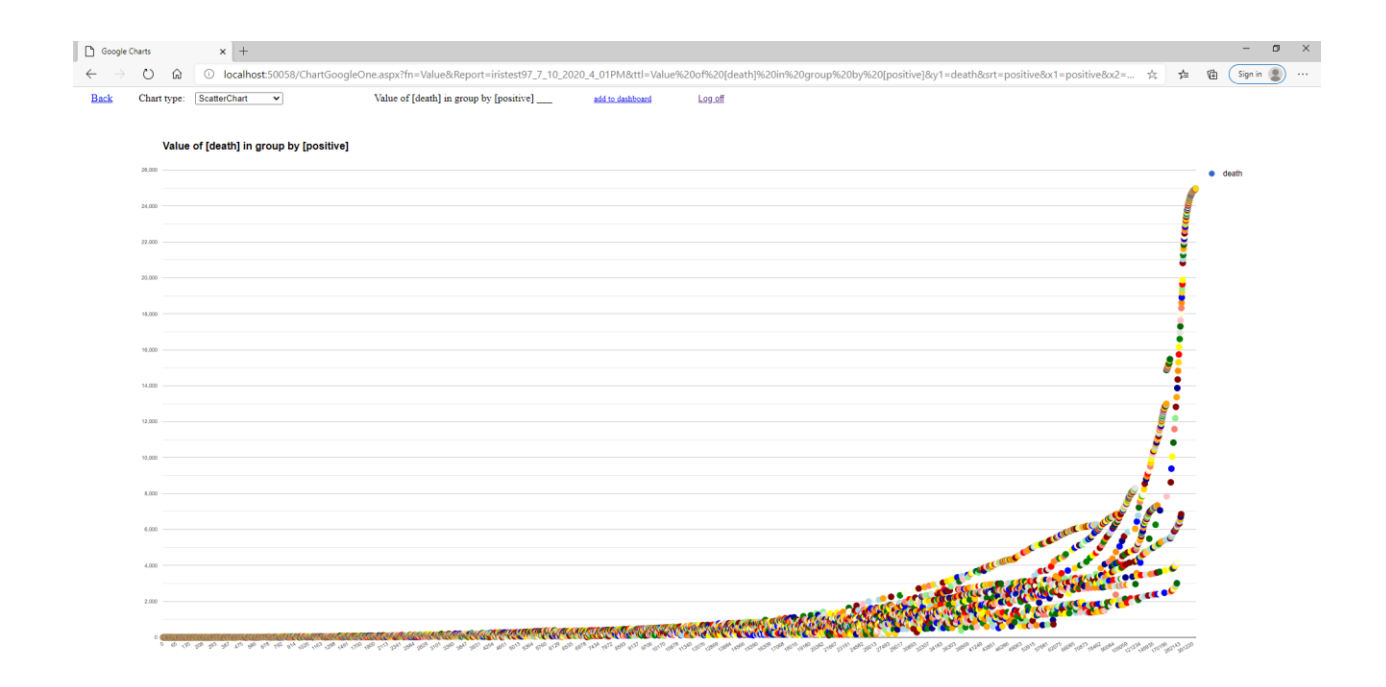

#### Click See Statistics on the left menu of report page to open overall data statistics:

| Rener          | ting - Ol Reno             | rts.com on loc          | alhost     |                                 |                                                  |            |       |        |           |            |                        |                 |
|----------------|----------------------------|-------------------------|------------|---------------------------------|--------------------------------------------------|------------|-------|--------|-----------|------------|------------------------|-----------------|
| Repor          | ing - ocreps               | rts.com on loc          | amost      |                                 |                                                  |            |       |        |           |            |                        |                 |
|                | Cel Nide duplicate records | Export delimiter:       |            |                                 | Relp                                             |            |       |        |           |            |                        |                 |
|                | Statistics for re          | port: Covid 10 J        | uly 2020   |                                 |                                                  |            |       |        |           |            |                        |                 |
| Initian        | Friendly Name              | Field                   | Count Coun | Distinct First Value            | Last Value                                       | Sum        | Min   | Max    | Average   | StDev      | 95% CI                 | Var             |
| Definition     | date                       | date                    | 7129 171   | 20200710                        | 20200511                                         |            |       | 1      |           |            |                        |                 |
| Phone          | state                      | state                   | 7129 56    | AK                              | MD                                               |            |       |        | 1         |            |                        |                 |
| Data           | positive                   | positive                | 7129 5085  | 1323                            | 33373                                            | 160188918  | 0     | 400299 | 22470.04  | 49344.37   | 22470.04 +- 1145.46    | 2434866554.41   |
| Excel          | negative                   | negative                | 7129 5808  | 140608                          | 131407                                           | 1397901326 | 0     | 487144 | 196086.55 | 420419.8   | 1 196086.59 +- 9759.44 | 176752814905.6  |
|                | pending                    | pending                 | 7129 444   | 0                               | 0                                                | 1139835    | 0     | 64400  | 159.89    | 2313.45    | 159.89 +- 53.7         | 5352047.66      |
| Delimited File | hospitalizedCurrently      | hospitalizedCurrently   | 7129 1718  | 30                              | 1544                                             | 4259036    | 0     | 18825  | 597.42    | 1528.42    | 597.42 +- 35.48        | 2336063.98      |
| IML            | hospitalizedCumulative     | hospitalizedCumulative  | 7129 2195  | 0                               | 6183                                             | 17116325   | 0     | 89995  | 2400.94   | 9757.47    | 2400.94 +- 226.51      | 95208244.4      |
|                | inicuCurrently             | inicuCurrently          | 7129 817   | 0                               | 585                                              | 930477     | 0     | 5225   | 130.52    | 428.16     | 130.52 +- 9.94         | 183317.48       |
| mha            | inlcuCumulative            | inlcuCumulative         | 7129 632   | 0                               | 0                                                | 662889     | 0     | 2565   | 92.98     | 320.08     | 92.98 +- 7.43          | 102453.11       |
| Event          | onVentilatorCurrently      | onVentilatorCurrently   | 7129 542   | 0                               | 0                                                | 401871     | 0     | 2425   | 56.37     | 186.63     | 56.37 +- 4.33          | 34829.69        |
| TI local       | onVentilatorCumulative     | onVentilatorCumulative  | 7129 167   | 0                               | 0                                                | 59597      | 0     | 493    | 8.36      | 44.64      | 8.36 +- 1.04           | 1993.06         |
| HOT            | recovered                  | recovered               | 7129 2518  | 588                             | 2298                                             | 40086651   | 0     | 122996 | 5623.04   | 14020.02   | 5623.04 +- 325.45      | 196560934.11    |
| PDF            | dataQualityGrade           | dataQualityGrade        | 7129 7     | A                               | A                                                |            |       |        |           |            |                        | 1               |
|                | lastUpdateEt               | lastUpdateEt            | 7129 3264  | 7/10/2020 00:00                 | 5/11/2020 10:00                                  |            |       |        |           |            |                        |                 |
|                | dateModified               | dateModified            | 7129 3264  | 2020-07-10T00 00 00Z            | 2020-05-11T10 00 00Z                             |            |       |        |           |            |                        |                 |
| to Excel       | checkTimeEt                | checkTimeEt             | 7129 3264  | 07/09 20:00                     | 05/11 06:00                                      |            |       |        |           |            |                        |                 |
| ation          | death                      | death                   | 7129 2178  | 17                              | 1788                                             | 8007261    | 0     | 24968  | 1123.2    | 2979.3     | 1123.2 +- 69.16        | 8876247.25      |
|                | hospitalized               | hospitalized            | 7129 2195  | 0                               | 6183                                             | 17116325   | 0     | 89995  | 2400.94   | 9757.47    | 2400.94 +- 226.51      | 95208244.4      |
|                | dateChecked                | dateChecked             | 7129 3264  | 2020-07-10T00 00:00Z            | 2020-05-11T10:00:00Z                             |            |       |        |           |            |                        |                 |
|                | totalTestsViral            | totalTestsViral         | 7129 1914  | 141931                          | 0                                                | 800723746  | 0     | 517573 | 112319.22 | 381193 27  | 112319 22 +- 8848 85   | 145308305330.93 |
|                | positiveTestsViral         | positiveTestsViral      | 7129 633   | 0                               | 0                                                | 23113615   | 0     | 305374 | 3242.2    | 16470.28   | 3242.2 +- 382.33       | 271270172.46    |
|                | negativeTestsViral         | negative Tests Viral    | 7129 664   | 0                               | 0                                                | 252646333  | 0     | 263352 | 35439.24  | 177551.6   | 3 35439 24 +- 4121.61  | 31524580811.46  |
|                | positiveCasesViral         | positiveCasesViral      | 7129 3311  | 0                               | 33373                                            | 124574592  | 0     | 400299 | 17474.34  | 46719.85   | 17474.34 +- 1084.53    | 2182744554.21   |
|                | deathConfirmed             | deathConfirmed          | 7129 1262  | 17                              | 1698                                             | 3600916    | 0     | 13532  | 505.11    | 1585.84    | 505.11 +- 36.81        | 2514895.69      |
|                | deathProbable              | deathProbable           | 7129 233   | 0                               | 90                                               | 160531     | 0     | 1947   | 22.52     | 116.63     | 22.52 +- 2.71          | 13602.71        |
|                | fips                       | fips                    | 7129 56    | 02                              | 24                                               |            |       |        |           |            |                        |                 |
|                | positiveIncrease           | positiveIncrease        | 7129 1528  | 51                              | 786                                              | 3167867    | -455  | 11694  | 444.36    | 1019.41    | 444.36 +- 23.66        | 1039196.15      |
|                | negativeIncrease           | negativeIncrease        | 7129 4269  | 6136                            | 4063                                             | 35687330   | -7488 | 163092 | 5005.94   | 10325.74   | 5005.94 +- 239.7       | 106620843.17    |
|                | total                      | total                   | 7129 6207  | 141931                          | 164780                                           | 1559230079 | 0     | 517573 | 218716.5  | 461879.4   | 218716 52 +- 10721.87  | 213332663912.64 |
|                | totalTestResults           | totalTestResults        | 7129 6200  | 141931                          | 164780                                           | 1558090244 | 0     | 517573 | 218556.6  | 3 461887.4 | 218556.63 +- 10722.05  | 213339966181.85 |
|                | totalTestResultsIncrease   | totalTestResultsIncreas | 7129 4384  | 6187                            | 4849                                             | 38855197   | -7418 | 165227 | 5450.3    | 10929.54   | 5450.3 +- 253.71       | 119454843.99    |
|                | posNeg                     | posNeg                  | 7129 6200  | 141931                          | 164780                                           | 1558090244 | 0     | 517573 | 218556.63 | 461887.4   | 218556.63 +- 10722.05  | 213339966181.85 |
|                | deathIncrease              | deathIncrease           | 7129 251   | 0                               | 49                                               | 126444     | -213  | 1877   | 17.74     | 56.25      | 17.74 +- 1.31          | 3163.65         |
|                | hospitalizedIncrease       | hospitalizedincrease    | 7129 364   | 0                               | 228                                              | 257567     | -4124 | 16373  | 36.13     | 283.69     | 36.13 +- 6.59          | 80478.69        |
|                | hash                       | hash                    | 7129 7129  | 7337a3e96732733e1dad90b6631e3e4 | 4316bba0ff 8389dc6b6c99243f936c71768229aebb5732c | 157        |       |        |           |            |                        |                 |
|                | commercialScore            | commercialScore         | 7129 1     | 0                               | 0                                                | 0          | 0     | 0      | 0         | 0          | 0+-0                   | 0               |
|                | negativeRegularScore       | negativeRegularScore    | 7129 1     | 0                               | 0                                                | 0          | 0     | 0      | 0         | 0          | 0+-0                   | 0               |
|                | negativeScore              | negativeScore           | 7129 1     | 0                               | 0                                                | 0          | 0     | 0      | 0         | 0          | 0 +- 0                 | 0               |
|                | positiveScore              | positiveScore           | 7129 1     | 0                               | 0                                                | 0          | 0     | 0      | 0         | 0          | 0 +- 0                 | 0               |
|                | score                      | score                   | 7129 1     | 0                               | 0                                                | 0          | 0     | 0      | 0         | 0          | 0 +- 0                 | 0               |
|                | grade                      | grade                   | 7129 1     | 0                               | 0                                                | 0          | 0     | 0      | 0         | 0          | 0 +- 0                 | 0               |
|                | Indy                       | Indx                    | 7129 7129  | 1                               | 3383                                             | 25414885   | 1     | 7129   | 3565      | 2058 11    | 3565 + 47 78           | 4235814 17      |

|         | 0 1 1        |         | - son - On |         |              |                   |                      |              |                         |                            |       |                |                    |                          |                   |      |                      |                                |
|---------|--------------|---------|------------|---------|--------------|-------------------|----------------------|--------------|-------------------------|----------------------------|-------|----------------|--------------------|--------------------------|-------------------|------|----------------------|--------------------------------|
| ← → O @ | ① localhost: | 50058/S | howRep     | ort.asp | x?srd=8      |                   |                      |              |                         |                            |       |                |                    |                          | 72                | \$ S | 14 日                 | Sign in 📳 …                    |
|         | Data for n   | eport:  | Covid      | 10 Ju   | uly 2020     | Search:           | ~                    |              | •                       | Search                     |       |                |                    |                          |                   |      |                      |                                |
|         | Records ret  | urned:  | 7129       | 1       | han hall a f | the second second | ulation links of the | and data Com | dealers and the sillest | Contract in Marcellana Con |       | d day on the c |                    |                          | - here is The set |      | in the second second | d description of the second    |
|         | 20200710 AK  | 1323    | 140608     | 0       | 30           | 0                 | 0                    | 0            | 0                       | 0                          | 588   | A              | 7/10/2020          | 2020-07-                 | 07/09 20:00       | 17   | 0                    | 2020-07-<br>10T00 00:007 1419  |
|         | 20200710 AL  | 50508   | 441708     | 0       | 1183         | 3089              | 0                    | 888          | 0                       | 493                        | 25783 | в              | 7/10/2020          | 2020-07-                 | 07/10 07:00       | 1104 | 3089                 | 2020-07-                       |
|         | 20200710 AR  | 26803   | 338609     | 0       | 402          | 1743              | 0                    | 0            | 84                      | 260                        | 20642 | A              | 7/10/2020          | 2020-07-<br>10T14-46-00Z | 07/10 10:46       | 313  | 1743                 | 2020-07-<br>10T14-46:00Z 3646  |
|         | 20200710 AS  | 0       | 816        | 0       | 0            | 0                 | 0                    | 0            | 0                       | 0                          | 0     | с              | 7/1/2020           | 2020-07-<br>01T00:00:00Z | 06/30 20:00       | 0    | 0                    | 2020-07-<br>01T00:00:00Z       |
|         | 20200710 AZ  | 116892  | 552319     | 0       | 3432         | 5659              | 876                  | 0            | 615                     | 0                          | 13853 | A+             | 7/10/2020          | 2020-07-<br>10T00-00-00Z | 07/09 20:00       | 2082 | 5659                 | 2020-07-<br>10T00 00 00Z 66852 |
|         | 20200710 CA  | 304297  | 4871440    | 0       | 7896         | 0                 | 2005                 | 0            | 0                       | 0                          | 0     | в              | 7/10/2020          | 2020-07-<br>10T00:00:00Z | 07/09 20:00       | 6851 | 0                    | 2020-07-<br>10T00:00:00Z 5175  |
|         | 20200710 CO  | 35525   | 341615     | 0       | 318          | 5831              | 0                    | 0            | 0                       | 0                          | 4691  | A              | 7/10/2020 01:59    | 2020-07-<br>10T01:59:00Z | 07/09 21:59       | 1581 | 5831                 | 2020-07-<br>10T01 59:00Z 0     |
|         | 20200710 CT  | 47287   | 510922     | 0       | 77           | 10552             | 0                    | 0            | 0                       | 0                          | 8351  | в              | 7/9/2020 20:30     | 2020-07-<br>09T20:30:00Z | 07/09 16:30       | 4348 | 10552                | 2020-07-<br>09T20 30:00Z 5562  |
|         | 20200710 DC  | 10743   | 110141     | 0       | 96           | 0                 | 26                   | 0            | 18                      | 0                          | 1703  | A+             | 7/9/2020<br>00:00  | 2020-07-<br>09T00:00:00Z | 07/08 20:00       | 568  | 0                    | 2020-07-<br>09T00:00:00Z 0     |
|         | 20200710 DE  | 12652   | 120056     | 0       | 58           | 0                 | 11                   | 0            | 0                       | 0                          | 6949  | A+             | 7/9/2020 18:00     | 2020-07-<br>09T18:00:00Z | 07/09 14:00       | 517  | 0                    | 2020-07-<br>09T18:00:00Z 0     |
|         | 20200710 FL  | 244151  | 2177476    | 1911    | 6974         | 17916             | 0                    | 0            | 0                       | 0                          | 0     | A              | 7/9/2020<br>23:59  | 2020-07-<br>09T23.59.00Z | 07/09 19:59       | 4203 | 17916                | 2020-07-<br>09T23 59:00Z 2945  |
|         | 20200610 AR  | 10368   | 165849     | 0       | 181          | 901               | 0                    | 0            | 49                      | 147                        | 7116  | A              | 6/10/2020<br>15:00 | 2020-06-<br>10T15:00:00Z | 06/10 11:00       | 165  | 901                  | 2020-06-<br>10T15:00:00Z 0     |
|         | 20200710 GA  | 111211  | 935137     | 0       | 2443         | 12937             | 0                    | 2565         | 0                       | 0                          | 0     | A              | 7/10/2020<br>14:50 | 2020-07-<br>10T14:50:00Z | 07/10 10:50       | 2965 | 12937                | 2020-07-<br>10T14:50:00Z 1046  |
|         | 20200610 AS  | 0       | 174        | 0       | 0            | 0                 | 0                    | 0            | 0                       | 0                          | 0     | с              | 6/1/2020<br>00:00  | 2020-06-<br>01T00.00.00Z | 05/31 20:00       | 0    | 0                    | 2020-06-<br>01T00 00.00Z 0     |
|         | 20200610 AZ  | 29852   | 269835     | 0       | 1274         | 4000              | 413                  | 0            | 273                     | 0                          | 5851  | A+             | 6/10/2020<br>00:00 | 2020-06-<br>10T00-00-00Z | 06/09 20:00       | 1095 | 4000                 | 2020-06-<br>10T00:00:00Z 2996  |
|         | 20200610 CA  | 136191  | 2404607    | 0       | 4719         | 0                 | 1326                 | 0            | 0                       | 0                          | 0     | В              | 6/10/2020<br>00:00 | 2020-06-<br>10T00:00:00Z | 06/09 20:00       | 4776 | 0                    | 2020-06-<br>10T00:00:00Z 2540  |
|         | 20200610 CO  | 28347   | 197747     | 0       | 305          | 5025              | 0                    | 0            | 0                       | 0                          | 4130  | А              | 6/10/2020<br>00:00 | 2020-06-<br>10T00:00:00Z | 06/09 20:00       | 1312 | 5025                 | 2020-06-<br>10T00-00:00Z 0     |
|         | 20200610 CT  | 44347   | 272566     | 0       | 270          | 9669              | 0                    | 0            | 0                       | 0                          | 7284  | в              | 6/9/2020<br>20:30  | 2020-06-<br>09T20:30:00Z | 06/09 16:30       | 4120 | 9669                 | 2020-06-<br>09T20 30:00Z 3150  |
|         | 20200610 DC  | 9537    | 48655      | 0       | 245          | 0                 | 79                   | 0            | 60                      | 0                          | 1143  | A+             | 6/9/2020<br>00:00  | 2020-06-<br>09T00:00:00Z | 06/08 20:00       | 499  | 0                    | 2020-06-<br>09T00 00:00Z 0     |
|         | 20200610 DE  | 10056   | 61689      | 0       | 108          | 0                 | 0                    | 0            | 0                       | 0                          | 5939  | A              | 6/9/2020<br>18:00  | 2020-06-<br>09T18.00.00Z | 06/09 14:00       | 493  | 0                    | 2020-06-<br>09T18:00:00Z 0     |
|         | 20200710 GU  | 310     | 16556      | 0       | 3            | 0                 | 0                    | 0            | 0                       | 0                          | 202   | В              | 7/9/2020 22:00     | 2020-07-<br>09T22-00-00Z | 07/09 18:00       | 5    | 0                    | 2020-07-<br>09T22:00:00Z 16850 |
|         | 20200710 HI  | 1130    | 89465      | 0       | 0            | 123               | 0                    | 0            | 0                       | 0                          | 840   | D              | 7/9/2020 18:00     | 2020-07-<br>09T18 00 00Z | 07/09 14:00       | 19   | 123                  | 2020-07-<br>09T18:00:00Z 10700 |
|         | 20200710 IA  | 33984   | 328264     | 0       | 169          | 0                 | 54                   | 0            | 26                      | 0                          | 25891 | A+             | 7/10/2020 00:00    | 2020-07-<br>10T00:00:00Z | 07/09 20:00       | 743  | 0                    | 2020-07-<br>10T00-00:00Z       |
|         | 20200710 ID  | 9428    | 108650     | 0       | 91           | 432               | 22                   | 137          | 0                       | 0                          | 3022  | A              | 7/9/2020<br>19:00  | 2020-07-<br>09T19:00:00Z | 07/09 15:00       | 100  | 432                  | 2020-07-<br>09T19:00:00Z 11735 |
|         | 20200710 IL  | 152899  | 1759976    | 0       | 1436         | 0                 | 306                  | 0            | 155                     | 0                          | 0     | A              | 7/10/2020<br>00:00 | 2020-07-<br>10T00.00.00Z | 07/09 20:00       | 7345 | 0                    | 2020-07-<br>10T00:00:00Z 19117 |
|         | 20200710 IN  | 50300   | 500262     | 0       | 667          | 7458              | 217                  | 1577         | 87                      | 0                          | 38120 | A+             | 7/9/2020<br>23:59  | 2020-07-<br>09T23 59:00Z | 07/09 19:59       | 2748 | 7458                 | 2020-07-<br>09T23:59:00Z       |
|         | 20200710 85  | 18611   | 199168     | 0       | 0            | 130.4             | 0                    | 405          | n                       | 160                        | ons   | ۵              | 7/10/2020          | 2020-07-                 | 07/10 06:00       | 784  | 1304                 | 2020-07- 0                     |

## To see results for one state AZ for example, fill out Search fields and click the Search button:

| Beport                                                                        | 🗙 🥌 DashboardHelp    | a.pdf - OneDrive 🗙 | +                                             |                |          |                               |                  |                |                 |                         | - 0                   | ×   |
|-------------------------------------------------------------------------------|----------------------|--------------------|-----------------------------------------------|----------------|----------|-------------------------------|------------------|----------------|-----------------|-------------------------|-----------------------|-----|
| (← → ເ) ພ                                                                     | Iocalhost:50058/Re   | portViews.aspx?se  | e=yes                                         |                |          |                               |                  |                |                 | ¢                       | 🖆 🔞 🔀 Sign in 🙎       | )   |
| Online User Repor                                                             | rting - OURepor      | ts.com on loc      | alhost                                        |                |          |                               |                  |                |                 |                         |                       | ^   |
| ♦ Log Off                                                                     | Covid 10 July 202    | 20 Sean            | ch: state 🗸 🗸                                 | ✓ AZ           | Search   | Help                          |                  |                |                 |                         |                       |     |
| <ul> <li>List of Reports</li> </ul>                                           | Graphs: axis X state | ~                  | and positive                                  | , axis Y death | ▼ aggreg | ate Value 🗸 Bar               | Pie Line Mor     | e Charts Dashb | oard Statistics |                         |                       | - 1 |
| Report Definition     Report Data Definition                                  | reverse              | e group order      |                                               |                | Matr     | ix DrillDown                  |                  |                |                 |                         |                       |     |
| Report Format Definition                                                      | hide duplicate reco  | ords               | Records returned: 12                          | )              |          |                               |                  |                |                 |                         |                       |     |
| Explore Report Data                                                           |                      |                    |                                               |                |          |                               |                  |                |                 |                         |                       |     |
| Export Data to Excel                                                          |                      | Co                 | vid 10 July 2                                 | 020            |          |                               |                  |                |                 |                         |                       | - 1 |
| <ul> <li>Export Data to CSV</li> <li>Export Data to Delimited File</li> </ul> |                      | 00                 | <u>, , , , , , , , , , , , , , , , , , , </u> | 020            |          |                               |                  |                |                 |                         |                       | - 1 |
| <ul> <li>Export Data to XML</li> </ul>                                        |                      |                    |                                               |                |          |                               |                  |                |                 |                         |                       | - 1 |
| Show Report                                                                   | date                 | state              | positive                                      | negative       | pending  | hospitalizedCurrently hospita | alizedCumulative | inlcuCurrently | inlcuCumulative | onVentilatorCurrently o | nVentilatorCumulative | rec |
| <ul> <li>Show Report Graphs</li> <li>Export Papert to Excel</li> </ul>        | 20200710             | AZ                 | 116892                                        | 552319         | 0        | 3432                          | 5659             | 876            |                 | 0 615                   | 0                     |     |
| Export Report to Word                                                         | 20200709             | AZ                 | 112671                                        | 540390         | 0        | 3437                          | 5526             | 861            |                 | 0 575                   | 0                     | _   |
| · Export Report to PDF                                                        | 20200610             | AZ                 | 29852                                         | 269835         | 0        | 1274                          | 4000             | 413            |                 | 0 273                   | 0                     |     |
| Show Analytics                                                                | 20200609             | AZ                 | 28296                                         | 264917         | 0        | 1243                          | 3959             | 438            |                 | 0 264                   | 0                     |     |
| <ul> <li>See Statistics</li> </ul>                                            | 20200608             | AZ                 | 27678                                         | 260403         | 0        | 1266                          | 3911             | 390            |                 | 0 246                   | 0                     |     |
| <ul> <li>Export Statistics to Excel</li> </ul>                                | 20200607             | AZ                 | 26889                                         | 254732         | 0        | 1252                          | 3847             | 392            |                 | 0 248                   | 0                     |     |
| <ul> <li>See Fields Correlation</li> </ul>                                    | 20200606             | AZ                 | 25451                                         | 246195         | 0        | 1278                          | 3777             | 391            |                 | 0 292                   | 0                     |     |
|                                                                               | 20200605             | AZ                 | 24332                                         | 239533         | 0        | 1234                          | 3712             | 375            |                 | 0 241                   | 0                     |     |
|                                                                               | 20200604             | AZ                 | 22753                                         | 227002         | 0        | 1079                          | 3642             | 375            |                 | 0 223                   | 0                     |     |
|                                                                               | 20200603             | AZ                 | 22233                                         | 222292         | 0        | 1092                          | 3589             | 379            |                 | 0 239                   | 0                     |     |
|                                                                               | 20200602             | AZ                 | 21250                                         | 216583         | 0        | 1009                          | 3520             | 380            |                 | 0 235                   | 0                     |     |
|                                                                               | 20200708             | AZ                 | 108614                                        | 532456         | 0        | 3421                          | 5387             | 871            |                 | 0 570                   | 0                     | - 1 |
|                                                                               | 20200707             | AZ                 | 105094                                        | 523703         | 0        | 3356                          | 5272             | 869            |                 | 0 544                   | 0                     |     |
|                                                                               | 20200706             | AZ                 | 101441                                        | 516400         | 0        | 3212                          | 5188             | 839            |                 | 0 533                   | 0                     |     |
|                                                                               | 20200705             | AZ                 | 98089                                         | 506273         | 0        | 3182                          | 5161             | 821            |                 | 0 531                   | 0                     |     |
|                                                                               | 20200704             | AZ                 | 94553                                         | 494955         | 0        | 3113                          | 5068             | 796            |                 | 0 413                   | 0                     |     |
|                                                                               | 20200703             | AZ                 | 91858                                         | 486523         | 0        | 3013                          | 5018             | 741            |                 | 0 489                   | 0                     |     |
|                                                                               | 20200702             | AZ                 | 8/425                                         | 4/3414         | 0        | 2938                          | 4916             | 723            |                 | 0 488                   | 0                     |     |
|                                                                               | 20200601             | AZ                 | 20123                                         | 207947         | 0        | 968                           | 3445             | 377            |                 | 0 238                   | 0                     |     |
|                                                                               | 20200701             | AZ                 | 84092                                         | 465504         | 0        | 2876                          | 4837             | 675            |                 | 0 466                   | 0                     |     |
|                                                                               | 20200630             | AZ                 | 79215                                         | 453141         | 0        | 2793                          | 4736             | 683            |                 | 0 455                   | 0                     |     |
|                                                                               | 20200629             | AZ IZ              | 74533                                         | 436890         | 0        | 2721                          | 4634             | 679            |                 | 465                     | 0                     |     |
|                                                                               | 20200628             | AZ.                | 73908                                         | 435988         | 0        | 2691                          | 4617             | 666            |                 | 475                     | 0                     |     |
|                                                                               | 20200627             | AZ                 | 70051                                         | 424696         | 0        | 2577                          | 4595             | 657            |                 | 433                     | 0                     |     |
|                                                                               | 20200626             | AZ AZ              | 66548                                         | 413275         | 0        | 2110                          | 4514             | 581            |                 | 312                     | 0                     |     |
|                                                                               | 20200625             | A2                 | 63030                                         | 401166         | 0        | 2453                          | 4406             | 611            |                 | 415                     | 0                     |     |

Click "More Charts" button:

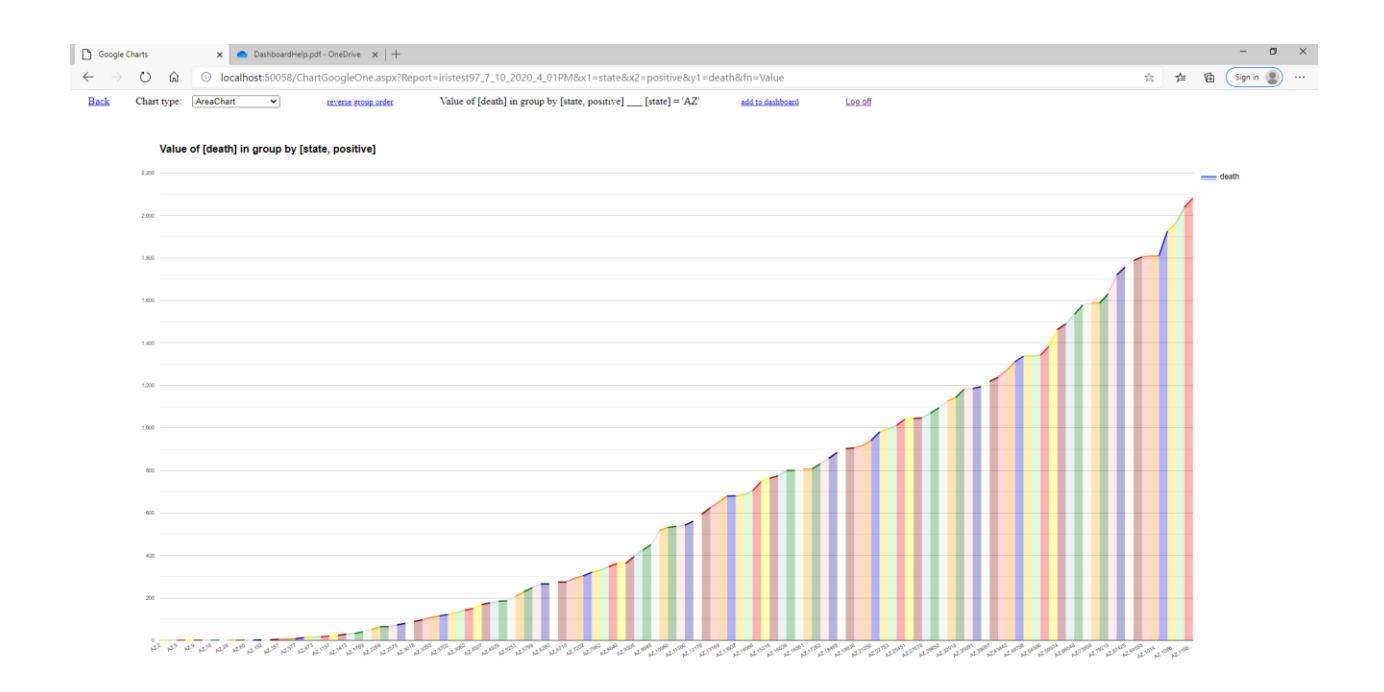

#### Add to dashboard and see it:

| Dashbi                                                         | oard 🗙 % OUReports                                    | 🗙 📔 🐮 https://oureports.met/OUReport: 🗙 🛛 🕂       |                                               |                                               | - o ×             |
|----------------------------------------------------------------|-------------------------------------------------------|---------------------------------------------------|-----------------------------------------------|-----------------------------------------------|-------------------|
| $\leftarrow \rightarrow$                                       | O localhost:50058/Dashboar                            | rd.aspx?user=iristest&dashboard=Covid%20July%2010 |                                               |                                               | 🏂 🏚 🕲 Sign in 🗶 … |
| Back                                                           | Covid Jul                                             | y 10 Log.off                                      |                                               |                                               |                   |
| 600,000                                                        | Value of [positive] in group by [state, date]         | Value of [positive] in group by [state, date]     | Value of [positive] in group by [state, date] | Value of [positive] in group by [date, state] |                   |
| 400.000<br>200.000<br>100.000<br>100.000<br>100.000<br>100.000 |                                                       |                                                   |                                               |                                               |                   |
| maximize                                                       | delete from dashboard                                 | maximize delete from dashboard                    | maximize delete from dashboard                | maximize delete from dashboard                |                   |
| 1.000<br>2.000<br>1.000<br>5<br>Maximize                       | Value of (death) in group by (state, positive)<br>- d |                                                   |                                               |                                               |                   |
| Send dashboa                                                   | rd link to email address:                             | have                                              |                                               |                                               |                   |

Click on other links and buttons in Report, Analytics, Correlation pages to see the different tabular and graphic reports.